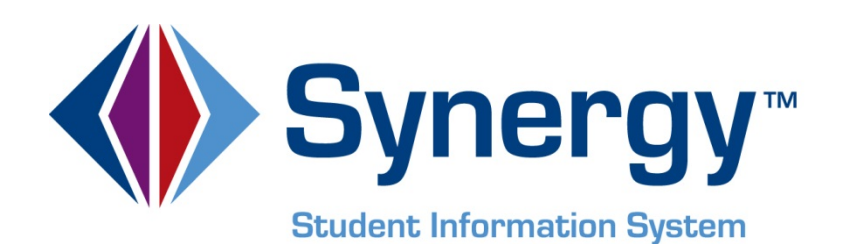

# **Synergy SIS**<sup>©</sup> Test History Administrator Guide

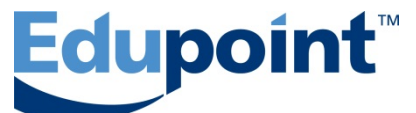

Edupoint Educational Systems, LLC 1955 South Val Vista Road, Ste 210 Mesa, AZ 85204 Phone (877) 899-9111 Fax (800) 338-7646

First Edition, August 2009 Second Revision, March 2010 Third Revision, May 2011 Fourth Revision, April 2013

This edition applies to Synergy SIS<sup>™</sup> Student Information System software and all subsequent releases and modifications until indicated with new editions or revisions.

Edupoint's Synergy SIS Student Information System software and any form of supporting documentation are proprietary and confidential. Unauthorized reproduction or distribution of the software and any form of supporting documentation is strictly prohibited and may result in severe civil and criminal penalties.

Information in this document is provided in connection with Edupoint Educational Systems products. No license to any intellectual property rights is granted by this document.

The screens, procedural steps, and sample reports in this manual may be slightly different from the actual software due to modifications in the software based on state requirements and/or school district customization.

The data in this document may include the names of individuals, schools, school districts, companies, brands, and products. Any similarities to actual names and data are entirely coincidental.

Synergy SIS is a trademark of Edupoint Educational Systems, LLC.

\* Other names and brands may be claimed as the property of others.

Copyright © 2006-2013, Edupoint Educational Systems, LLC. All rights reserved.

# TABLE OF CONTENTS

| CHAPTER ONE : TEST SETUP         | 7  |
|----------------------------------|----|
| Overview                         | 8  |
| Implementation Considerations    | 9  |
| Lookup Tables                    |    |
| Score Type Setup                 |    |
| Defining a Part-Based Test       |    |
| Defining an Objective-Based Test | 24 |
| Objectives Setup                 | 24 |
| Objective-Based Test Definition  |    |
| Defining a Combination Test      |    |
| Copying a Test Definition        |    |
| Test Group Analysis              |    |
| Test Group Definition            |    |
| Importing Test Results           |    |
| CHAPTER TWO : SECURITY           |    |
| Objective Setup Security         |    |
| Score Type Setup Security        |    |
| Test Definition Security         |    |
| Test Group Analysis Security     | 54 |
| Class Test Analysis Security     |    |
| Test Group Definition Security   |    |
| Test Import Security             |    |
| Student Test Security            |    |
| Test History Reports Security    | 60 |
|                                  |    |

# **ABOUT THIS GUIDE**

### SOFTWARE AND DOCUMENT HISTORY

| Date        | Volume | Edition | Revision | Content                                                                                                |
|-------------|--------|---------|----------|----------------------------------------------------------------------------------------------------|
| August 2009 | 1      | 1       | 1        | Initial release of this document                                                                       |
| March 2010  | 1      | 1       | 2        | Update to include changes from the<br>November 2009 release and the<br>February and March 2010 patches |
| May 2011    | 1      | 1       | 3        | Update to include changes from<br>November 2010 release and<br>subsequent patches                      |
| April 2013  | 1      | 1       | 4        | Update to include changes from the March 2013 release of Synergy SIS 8.0.                              |

### **CONVENTIONS USED IN THIS GUIDE**

| Bold Text | <b>Bold Text</b> - Indicates a button or menu or other text on the screen to click, or text to type. |
|-----------|----------------------------------------------------------------------------------------------------|
|           | <b>Tip</b> – Suggests advanced techniques or alternative ways of approaching the subject.            |
|           | <b>Note</b> – Provides additional information or expands on the topic at                             |

**Note** – Provides additional information or expands on the topic at hand.

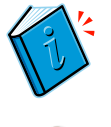

**Reference** – Refers to another source of information, such as another manual or website

**Caution** – Warns of potential problems. Take special care when reading these sections.

#### NAVIGATION

To indicate how to find screens, this guide uses shorthand like **Synergy SIS > Test History > Student Test**, which means: In the Navigation Tree (also called PAD Tree), click **Synergy SIS** (if necessary to open it), then **Test History** (if necessary to open it), and then **Student Test**.

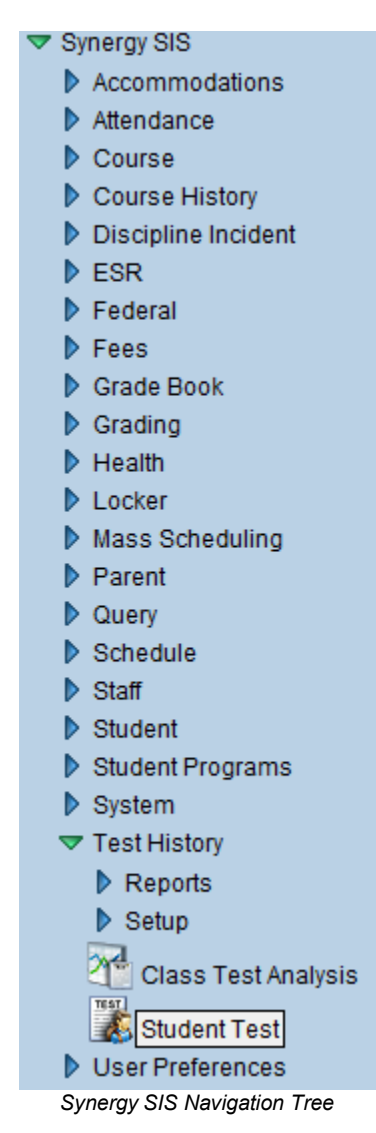

If the Navigation Tree pane itself is not open, click the Tree button.

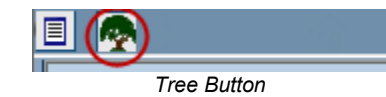

### **BEFORE YOU BEGIN**

Before using any of the Edupoint family of software products, please make sure the computer hardware and software meet the minimum requirements.

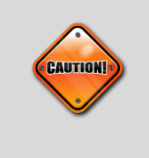

**Caution:** The Edupoint family of software does not support the use of pop-up blockers or third-party toolbars in the browser used to access Synergy SIS. Please disable any pop-up blockers and extra toolbars in the browser before logging in to any Edupoint product.

# Chapter One: TEST SETUP

This chapter covers:

- ► How to set up the objectives and scores used in tests
- ► How to set up a part-based test
- ► How to set up an objective-based test
- ► How to set up a test group analysis
- ► How to import test results

### **OVERVIEW**

This guide covers the setup of Test History, where the results of student tests can be recorded. Any test can be recorded here, from state-mandated test to college entrance exams or school-created tests.

The security options available for the Test History screens are also described here. The companion guide, the *Synergy SIS – Test History User Guide*, illustrates how to enter and modify test history information and print related reports.

The configuration of specific state-mandated tests is explained in a separate guide.

The screens described in this guide:

• The **Class Test Analysis** screen lists all students in a given section and displays the results of the selected test.

| ♥Class Test Analysis                                                |                                                                                                    |                                  |                |                            |          |                                   |  |  |  |  |  |
|---------------------------------------------------------------------|----------------------------------------------------------------------------------------------------|----------------------------------|----------------|----------------------------|----------|-----------------------------------|--|--|--|--|--|
| Section                                                             | DN ID: 0013 Course Title: Env Science School Year: 2                                                                                                    | 012-2013 Description: Envir      | onmental Scien | ce                         |          |                                   |  |  |  |  |  |
| Test                                                                | Analysis                                                                                                    |                                  |                |                            |          |                                   |  |  |  |  |  |
| Section                                                             | on ID Course ID Course Title Si                                                                                                    | taff Name Roo                    | om Name        |                            |          |                                   |  |  |  |  |  |
| 0013                                                                | SC50 Env Science E                                                                                                    | lasdell W., Wendy 12             | 4              |                            |          |                                   |  |  |  |  |  |
| Test                                                                | Analysis Options                                                                                                    |                                  |                |                            |          |                                   |  |  |  |  |  |
| Test                                                                | Group Analysis Test Group Analysis Part Test                                                                                                    | Display Type                     |                |                            |          |                                   |  |  |  |  |  |
| SAT                                                                 | Shov                                                                                                    | v Most R 💌                       |                |                            |          |                                   |  |  |  |  |  |
|                                                                     | nly Show Students With Desults                                                                                                    |                                  |                |                            |          |                                   |  |  |  |  |  |
|                                                                     | Thy Show Students With Results                                                                                                    |                                  |                |                            |          |                                   |  |  |  |  |  |
| Scor                                                                | e Type Filter                                                                                                    |                                  |                |                            |          | <u> </u>                          |  |  |  |  |  |
| Highl                                                               | ight Performance Levels                                                                                                    |                                  |                |                            |          | ٢                                 |  |  |  |  |  |
| Test                                                                | Analysis for SAT                                                                                                    |                                  |                |                            |          | ٥                                 |  |  |  |  |  |
|                                                                     |                                                                                                    |                                  |                |                            |          |                                   |  |  |  |  |  |
| Lino                                                                | Student                                                                                                    | Data                             |                | Math                       |          | Verbal                            |  |  |  |  |  |
|                                                                     | Student                                                                                                    | Date                             | Perf Lvl       | Math<br>Raw Score          | Perf Lvl | Verbal<br>Raw Score               |  |  |  |  |  |
| Line                                                                | Student<br>Anderson, Paula N.                                                                                                    | Date                             | Perf Lvi       | Math<br>Raw Score          | Perf Lvl | Verbal<br>Raw Score               |  |  |  |  |  |
| Line                                                                | Student<br>Anderson, Paula N.<br>Asturias, Jesse A. JR                                                                                                    | Date                             | Perf Lvl       | Math<br>Raw Score          | Perf Lvl | Verbal<br>Raw Score               |  |  |  |  |  |
| Line                                                                | Student<br>Anderson, Paula N.<br>Asturias, Jesse A. JR<br>Barker, Juan B.                                                                                                    | Date                             | Perf Lvi       | Math<br>Raw Score          | Perf Lvi | Verbal<br>Raw Score               |  |  |  |  |  |
| Line 1 2 3 4                                                        | Student<br>Anderson, Paula N.<br>Asturias, Jesse A. JR<br>Barker, Juan B.<br>Beck, Cynthia L.                                                                                                    | Date                             | Perf Lvl       | Math Raw Score             | Perf Lvi | Verbal<br>Raw Score               |  |  |  |  |  |
| Line 1 2 3 4 5                                                      | Student<br>Anderson, Paula N.<br>Asturias, Jesse A. JR<br>Barker, Juan B.<br>Beck, Cynthia L.<br>Bernal, Amanda N.                                                                                                    | Date                             | Perf Lvl       | Math Raw Score             | Perf Lvl | Verbal<br>Raw Score               |  |  |  |  |  |
| Line 1 2 3 4 5 6                                                    | Student<br>Anderson, Paula N.<br>Asturias, Jesse A. JR<br>Barker, Juan B.<br>Beck, Cynthia L.<br>Bernal, Amanda N.<br>Bradshaw, Gloria                                                                                                    | Date                             | Perf Lvl       | Math<br>Raw Score          | Perf Lvl | Verbal<br>Raw Score               |  |  |  |  |  |
| Line 1 2 3 4 5 6 7                                                  | Student<br>Anderson, Paula N.<br>Asturias, Jesse A. JR<br>Barker, Juan B.<br>Beck, Cynthia L.<br>Bernal, Amanda N.<br>Bradshaw, Gloria<br>Cartwright, Peter M.                                                                                                    | Date                             | Perf Lvi       | Math Raw Score             | Perf Lvl | Verbal Raw Score                  |  |  |  |  |  |
| Line 1 2 3 4 5 6 7 8                                                | Student<br>Anderson, Paula N.<br>Asturias, Jesse A. JR<br>Barker, Juan B.<br>Beck, Cynthia L.<br>Bernal, Amanda N.<br>Bradshaw, Gloria<br>Cartwright, Peter M.<br>Clark, Samuel J.                                                                                  | Date                             | Perf Lvl       | Math Raw Score 620         | Perf Lvl | Verbal<br>Raw Score<br>560        |  |  |  |  |  |
| Line 1 2 3 4 5 6 7 8 9                                              | Student<br>Anderson, Paula N.<br>Asturias, Jesse A. JR<br>Barker, Juan B.<br>Beck, Cynthia L.<br>Bernal, Amanda N.<br>Bradshaw, Gloria<br>Cartwright, Peter M.<br>Clark, Samuel J.<br>Cutright, Roger P.                                                            | Date<br>04/24/2012               | Perf Lvl       | Math Raw Score             | Perf Lvl | Verbal<br>Raw Score<br>560        |  |  |  |  |  |
| Line 1 2 3 4 5 6 7 8 9 10                                           | Student<br>Anderson, Paula N.<br>Asturias, Jesse A. JR<br>Barker, Juan B.<br>Beck, Cynthia L.<br>Bernal, Amanda N.<br>Bradshaw, Gloria<br>Cartwright, Peter M.<br>Clark, Samuel J.<br>Cutright, Roger P.<br>Day, Kathy M.                                           | Date                             | Perf Lvl       | Math Raw Score             | Perf Lvi | Verbal Raw Score 560              |  |  |  |  |  |
| Line 1 2 3 4 5 6 7 8 9 10 11                                        | Student<br>Anderson, Paula N.<br>Asturias, Jesse A. JR<br>Barker, Juan B.<br>Beck, Cynthia L.<br>Beral, Amanda N.<br>Bradshaw, Gloria<br>Cartwright, Peter M.<br>Clark, Samuel J.<br>Cutright, Roger P.<br>Day, Kathy M.<br>Dillon, Lori K.                         | Date                             | Perf Lvi       | Math Raw Score 620         | Perf Lvl | Verbal Raw Score 560              |  |  |  |  |  |
| Line<br>1<br>2<br>3<br>4<br>5<br>6<br>7<br>8<br>9<br>10<br>11<br>11 | Student<br>Anderson, Paula N.<br>Asturias, Jesse A. JR<br>Barker, Juan B.<br>Beck, Cynthia L.<br>Bernal, Amanda N.<br>Bradshaw, Gioria<br>Cartwright, Peter M.<br>Clark, Samuel J.<br>Cutright, Roger P.<br>Day, Kathy M.<br>Dillon, Lori K.<br>Edwards, Charles M. | Date<br>04/24/2012<br>05/25/2012 | Perf Lvl       | Math Raw Score 620 620 450 | Perf Lvi | Verbal<br>Raw Score<br>560<br>420 |  |  |  |  |  |

Figure 1.1 – Class Test Analysis Screen

• The Student Test screen lists all tests taken by the selected student.

| 7     | ▼Student Test («                                                                     |            |     |               |             |                |            |                |        |         |              |    |               |   |              |      |               |                        |    |                 |
|-------|--------------------------------------------------------------------------------------|------------|-----|---------------|-------------|----------------|------------|----------------|--------|---------|--------------|----|---------------|---|--------------|------|---------------|------------------------|----|-----------------|
| Stud  | Student Name: Ackley, Brian R. School Hope High School Status: Active Homeroom: P-10 |            |     |               |             |                |            |                |        |         |              |    |               |   |              |      |               |                        |    |                 |
| Stu   | Student Test Waiver                                                                  |            |     |               |             |                |            |                |        |         |              |    |               |   |              |      |               |                        |    |                 |
| Last  | Name                                                                                 | е          | Fir | st Name       |             | Midd           | le N       | ame            | Suffix | Perm ID |              | Gr | ade           |   | Ger          | Ider | r             |                        |    |                 |
| Ackl  | ey                                                                                   |            | Br  | ian           |             | R              |            |                |        | 913948  |              | 12 |               | * | Mal          | е    | *             |                        |    |                 |
| Filte | r Opti                                                                               | ons        |     |               |             |                |            |                |        |         |              |    |               |   |              |      |               |                        |    | ٢               |
| Test  | ts                                                                                   |            |     |               |             |                |            |                |        |         |              |    |               |   |              |      |               |                        | Ac | bt 🔇            |
| ×     | Line                                                                                 | Admin Date | ₿   | Test<br>Name  | ₽           | School<br>Year | $\bigcirc$ | School<br>Name | Gra    | ade 🍦   | Test<br>Type | ₿  | Test<br>Level | Ş | Test<br>Form | ₿    | Test<br>Group | Pass/Fail<br>Indicator | Ş  | Test<br>Details |
|       |                                                                                      | 09/27/2010 | P   | <u>PSAT</u> ← | 1           | <u>2011</u>    |            |                |        | ٧       | Fall         |    |               |   |              |      |               |                        |    | Show<br>Details |
|       | 2                                                                                    | 03/28/2011 | P   | Proficien     | <u>cy</u> ← | <u>2011</u>    |            |                |        | *       | Fall         |    |               |   |              |      |               |                        |    | Show<br>Details |
|       | 3                                                                                    | 09/27/2011 | P   | <u>PSAT</u> ← | 1           | 2011           |            |                |        | *       | Fall         |    |               |   |              |      |               |                        |    | Show<br>Details |
|       | 4                                                                                    | 05/25/2012 | P   | <u>SAT</u> ←  | 1           | 2011           |            |                |        | *       | Fall         |    |               |   |              |      |               |                        |    | Show<br>Details |

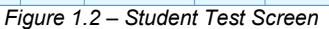

### IMPLEMENTATION CONSIDERATIONS

Almost any type of test results can be recorded in Synergy SIS, from state-mandated tests to college entrance exams to course-specific assignments. These test results can then be added to reports such as the student transcript. A list of the tests to be tracked will be needed for the configuration, as well as the details of how the results will be reported, such as the types of scores and the test sections.

The lookup tables that can be modified by the school district are listed below. The values used by these tables need to be gathered before setting up the Test History screens as outlined in this guide.

- **Performance Level** descriptions of the possible levels of performance. This table is used throughout most of the test screens.
- **Test Type** the possible types of tests, which could be seasonally based or list types such as college entrance.
- **Test Group** to assist with analysis, tests may be grouped for comparison. This table lists the possible groups, such as AP or college entrance.
- **Test Compare Types** for reporting and analysis, this table lists the possible comparison codes to be used.
- NCLB Proficiency Level descriptions of the levels of performance defined by the No Child Left Behind Act.
- **Test Part Compare Types** similar to the overall test comparison code, this code categorizes each test part for comparison.
- NCLB Type the name of the equivalent part for NCLB.
- Pass/Fail Indicator terms used at the district to describe a pass/fail rating.
- Waiver Outcome the result of an application for a waiver or exemption.

## LOOKUP TABLES

On test-related screens are several lists where pre-populated values can be selected. The values in each list are stored in a lookup table. Lookup tables can be modified using **Synergy SIS > System > Setup > Lookup Table Definition**. Some lookup tables are considered "product-owned." The values in product-owned tables have been hard-coded into Synergy SIS, and cannot be changed. The other tables can be modified to match the needs of the district.

To modify a lookup table's values:

- 1. Go to Synergy SIS > System > Setup > Lookup Table Definition.
- 2. Find the table that needs to be changed by clicking a node under **Lookup Table Maintenance**. Most of the lookup tables for the test-related screens are found under the node **K12.TestInfo**.

| Na | Name: <b>Performance Levels</b> Namespace: K12.Testinfo Locked: N |     |             |        |                 |  |         |         |          |               |                 |               |
|----|-------------------------------------------------------------------|-----|-------------|--------|-----------------|--|---------|---------|----------|---------------|-----------------|---------------|
| L  | Lookup Values                                                     |     |             |        |                 |  |         |         |          |               |                 |               |
|    |                                                                   |     |             |        |                 |  | Other 🔺 | State 🔺 | Alt      | Alt           | Sta             | itus          |
| 1  |                                                                   | ine | ListOrder 🖶 | Code 🖶 | Description     |  |         | Code 🔻  | Code 3 🔻 | Code ⇒<br>SIF | Year<br>Start ≑ | Year<br>End ⊖ |
| Г  | 1                                                                 | 1   | 1           | FFB    | Falls Far Below |  |         | ĺ       | ĺ        |               | ~               | ~             |
| Γ  | 1                                                                 | 2   | 2           | A      | Approaches      |  |         |         |          |               | ~               | ~             |
| Γ  | 1                                                                 | З   | 3           | М      | Meets           |  |         |         |          |               | ~               | ~             |
| Γ  | 1                                                                 | 4   | 4           | E      | Exceeds         |  |         |         |          |               | *               | ~             |

3. Once the table is located, click the **Add** button to add a new code.

Figure 1.3 – Performance Levels Lookup Table

- 4. Set the order in which values are displayed by entering numbers in the **ListOrder** column. If the numbers in the **ListOrder** field are the same or are all-blank, the **Code** is used to sort the list, and then the **Description**.
- 5. Enter a code for the item in the **Code** column. This value must be unique.
- 6. Enter a description of the code in the **Description** column.
- 7. For conversion from another student records system., enter the code used in the old system in the **Other SIS** column.
- 8. If appropriate, enter a start date and end date may be entered for the code in the **Status** column. If a code is inactive, it shows in data already entered but it is not available for selection for new records.
- 9. State Code, Alt Code 3, and Alt Code SIF are not needed, as this information is not uploaded to the state. The check box at the top of the table, Use Code as the State Code, is also not used.
- 10. Click the **Save** button at the top of the screen.

Synergy SIS > Test History > Setup > Objective Setup has the following list:

| ΥC                                                | )bj   | ective Setup                |                     |                   |     | («                |  |  |  |  |  |
|---------------------------------------------------|-------|-----------------------------|---------------------|-------------------|-----|-------------------|--|--|--|--|--|
| Description: PO 1. Compare and order real numbers |       |                             |                     |                   |     |                   |  |  |  |  |  |
| Obje                                              | ctiv  | e Performance Levels        |                     |                   |     |                   |  |  |  |  |  |
| Descri                                            | iptic | n                           |                     |                   |     |                   |  |  |  |  |  |
| PO 1.                                             | Cor   | mpare and order real number | S                   |                   |     |                   |  |  |  |  |  |
| Perfo                                             | orma  | ance Levels                 |                     | _                 | Add |                   |  |  |  |  |  |
| X                                                 | Lin   |                             | Performance Level 🗧 | Default Mastery % |     | $\Leftrightarrow$ |  |  |  |  |  |
|                                                   |       | Falls Far Below             | ▼                   | 20.00             |     |                   |  |  |  |  |  |
|                                                   |       | Approaches                  | ~                   | 40.00             |     |                   |  |  |  |  |  |
|                                                   |       | Meets                       | ▼                   | 60.00             |     |                   |  |  |  |  |  |
|                                                   |       | Exceeds                     | ~                   | 80.00             |     |                   |  |  |  |  |  |

Figure 1.4 – Objective Setup Screen

• **Performance Level** – a list of descriptions of the possible levels of performance. This table is used throughout most of the test screens. The lookup table is located under **K12.TestInfo**, and the table name is **Performance Levels**.

Synergy SIS > Test History > Setup > Score Type Setup has the following list:

| $\mathbb{V}$ | Score            | Type Setup        |                     |                |    |         |             | «         |
|--------------|------------------|-------------------|---------------------|----------------|----|---------|-------------|-----------|
|              |                  |                   |                     |                |    |         |             |           |
| Sco          | re Type S        | ietup             |                     |                | Ac | ad B    | Show Detail |           |
| X            | Line             | Display Order 🛛 👙 | Score Description 🗧 | Alpha Numeric  | ¢  | State S | icore Code  | $\ominus$ |
|              | 1 1              |                   | Raw Score           | Numeric Scores | *  |         |             |           |
|              | 2 2              |                   | Scale Score         | Numeric Scores | *  |         |             |           |
|              | 3 3              |                   | Grade Equivalent    | Numeric Scores | *  |         |             |           |
|              | 4 4              |                   | National Percentile | Numeric Scores | *  |         |             |           |
|              | 5 5              |                   | Curve Equivalent    | Numeric Scores | *  |         |             |           |
|              | 6 <mark>6</mark> |                   | Stanine             | Numeric Scores | *  |         |             |           |

Figure 1.5 – Score Type Setup Screen

• Alpha Numeric – types of scores (Alpha or Numeric). The lookup table is located under K12.TestInfo, and the table name is Alpha Numeric. This table is a product-owned table and cannot be changed.

Synergy SIS > Test History > Setup > Test Category has no lists that you can change.

The **Basic Information** tab of **Synergy SIS > Test History > Setup > Test Definition** has the following lists:

| Test D                                | efinition                       |                          |                |           |   |          |
|---------------------------------------|---------------------------------|--------------------------|----------------|-----------|---|----------|
| Test Name: AC                         | T School Year: 201              | 11-2012 Test Status: Cur | rently In Use  |           |   |          |
| Basic Informa<br>Test Scan ID<br>9002 | tion Scores<br>Test Name<br>ACT | Parts                    | Sc<br>20       | hool Year |   |          |
| Test Details                          |                                 |                          |                |           |   | 0        |
| Test Description                      | on                              | Test Definition C        | ode Test Type  |           |   |          |
| ACT                                   | -                               | Parts                    | 🗙 Fall 👻       |           |   | _        |
| Test Level                            | Test Form                       | Test Group               | Test Name Code |           |   |          |
|                                       |                                 |                          | ~              |           | 1 | <u> </u> |
| Test Compare                          | Code                            |                          |                |           |   |          |
| Test Category                         |                                 | Te                       | st Subcategory |           |   |          |
|                                       |                                 | ~                        |                |           | × |          |
| Auto Tally                            | All Summary Part                | S                        |                |           |   |          |
| Hide Test Ir                          | n Student Test H                | istory                   |                |           |   |          |

Figure 1.6 – Test Definition Screen

- **Test Definition Code** The values in this list are hard-coded, and there is no associated lookup table.
- Test Type types of tests, which could be seasonally based or list types such as college entrance. The lookup table is located under K12.TestInfo, and the table name is Test Type.
- **Test Group** to assist with analysis, tests may be grouped for comparison. This table lists the possible groups such as AP or college entrance. The lookup table is located under **K12.TestInfo**, and the table name is **Test Groups**.
- **Test Name Code** code required for reporting in some states. The lookup table is located under **K12.TestInfo.Setup**, and the table name is **Test Name Code**.
- **Test Compare Code** for reporting and analysis, this table lists the possible comparison codes to be used. The lookup table is located under **K12.TestInfo**, and the table name is **Test Compare Types**.
- Calculate Scores (objectives-based tests only) these values are not stored in a lookup table but are hard-coded into Synergy SIS. They indicate how Synergy SIS is to treat scores on Objective tests.
- **Test Category** The values in this list are from the **Test Category** screen, not from a lookup table.
- Test Subcategory The values in this list are from the Test Category screen, not from a lookup table.

The **Scores** tab of **Synergy SIS > Test History > Setup > Test Definition** has the following lists:

• Score Description – scores defined on the Score Type Setup screen, not in a lookup table.

| Test D                                                         | Test Definition |                     |             |     |                |  |  |  |  |  |  |  |
|----------------------------------------------------------------|-----------------|---------------------|-------------|-----|----------------|--|--|--|--|--|--|--|
| Test Name: WL1802 School Year: 2011-2012 Test Status: Unlocked |                 |                     |             |     |                |  |  |  |  |  |  |  |
| Basic Informati                                                | on Scores F     | Parts               |             |     |                |  |  |  |  |  |  |  |
| Test Scan ID                                                   | Test Name       |                     | School Year |     |                |  |  |  |  |  |  |  |
| 476                                                            | WL1802          |                     | 2011-2012 💌 |     |                |  |  |  |  |  |  |  |
| Test Scores                                                    |                 |                     |             | Add | Show Detail 🔇  |  |  |  |  |  |  |  |
| 🗙 Line V                                                       | 'iew Order 🛛 🖨  | Score Descriptio    |             | ⇔   | Auto Total 🛛 🈂 |  |  |  |  |  |  |  |
| <u> </u>                                                       |                 | Curve Equivalent    | ~           |     |                |  |  |  |  |  |  |  |
| 2                                                              |                 | Grade Equivalent    | ~           |     |                |  |  |  |  |  |  |  |
| 3                                                              |                 | Raw Score           | ~           |     |                |  |  |  |  |  |  |  |
| 4                                                              |                 | Stanine             | ~           |     |                |  |  |  |  |  |  |  |
| 5                                                              |                 | National Percentile | ~           |     |                |  |  |  |  |  |  |  |
| 6                                                              |                 | Scale Score         | *           |     |                |  |  |  |  |  |  |  |

Figure 1.7 – Test Definition Screen, Scores Tab

 In the detail screen, NCLB Proficiency Level – descriptions of the levels of performance defined by the NCLB Act. The lookup table is located under K12.TestInfo, and the table name is Nclb Proficiency Level.

| Test D          | efinition                |                    |       |        |                          |                    |     |     |             | Į. |
|-----------------|--------------------------|--------------------|-------|--------|--------------------------|--------------------|-----|-----|-------------|----|
| Test Name: AC   | T School Year: 2009-2010 | Test Status: Curre | ently | In Use |                          |                    |     |     |             |    |
| Basic Informati | on Scores Parts          |                    |       |        |                          |                    |     |     |             |    |
| Test Scan ID    | Test Name                |                    |       |        | School Year              |                    |     |     |             |    |
| 9002            | ACT                      |                    |       |        | 2009-2010                |                    |     |     |             |    |
| Test Scores     |                          |                    |       |        |                          |                    |     | Add | Hide Detail | 0  |
| Une             | View Order               |                    |       |        |                          |                    |     |     |             |    |
| 11              |                          |                    | Sco   | re Ty  | pe Level                 |                    |     |     | Add         | ٢  |
|                 |                          |                    | ×     | Line   | NCLB Pro                 | ficiency Level 🗧 🌐 |     |     |             |    |
|                 |                          |                    |       | 1      | Below State Standard 🛛 👻 |                    | 350 |     |             |    |
|                 |                          |                    |       | 2      | Meets State Standard 🛛 👻 |                    | 476 |     |             |    |
|                 |                          |                    |       | 3      | Above State Standard     |                    | 690 |     |             |    |

Figure 1.8 – Test Definition Screen, Scores Tab, Detail Screen

The **Parts** tab of **Synergy SIS > Test History > Setup > Test Definition** has the following lists:

| Test Name: ACT School Year: 2009-2010 Test Status: Currently In | 1 Use            |              |                |                        |
|-----------------------------------------------------------------|------------------|--------------|----------------|------------------------|
| Basic Information Scores Parts                                  |                  |              |                |                        |
| Test Scan ID Test Name                                          | School Year      |              |                |                        |
| 9002 ACT                                                        | 2009-2010 💌      |              |                |                        |
| Test Parts                                                      |                  |              |                | Add Show Detail 🔾      |
| 🗙 Line Part Number 🔅 Add To Test Part 🔅                         | Part Description | Compare Code | 🗘 NCLB Type 🔅  | Total Part Questions 🔅 |
| III 1                                                           | English          | Reading 🖌    | Language Art 💌 |                        |
| 2 2                                                             | Math             | Math 🛩       | Math 👻         |                        |
| 3 3                                                             | Reading          | Reading 🐱    | Reading 💙      |                        |
| I 4 4                                                           | Science          | ~            | Science 💙      |                        |
| 5 5                                                             | Composite        | Writing      | Language Art   |                        |
|                                                                 |                  |              |                |                        |
| Performance Level                                               |                  |              |                | ۵                      |
| Well Below Standard Z Falls Below                               |                  |              |                |                        |
| Below Standard Meets                                            |                  |              |                |                        |
| Meets Standard Exceeds                                          |                  |              |                |                        |
| Above Standard ZApproaches                                      |                  |              |                |                        |
| Well Above Standard Approached Pass                             |                  |              |                |                        |

Figure 1.9 – Test Definition Screen, Parts Tab

- Compare Code similar to the overall test comparison code, this code categorizes each test part for comparison. The lookup table is located under K12.TestInfo, and the table name is Test Part Compare Types.
- NCLB Type the name of the equivalent part for NCLB. The lookup table is located under K12.TestInfo, and the table name is NCLB Types.

The **Questions** tab of **Synergy SIS > Test History > Setup > Test Definition** does not have any lists.

The main and detail screens of the **Objectives** tab of **Synergy SIS > Test History > Setup > Test Definition** have the following lists:

| Test Definition                         |                               |       |                |           |   |
|-----------------------------------------|-------------------------------|-------|----------------|-----------|---|
| Test Deminion                           |                               |       |                |           | - |
| est Name: Math School Year: 2010-2011 1 | est Status: Unlocked          |       |                |           |   |
| Basic Information Scores Parts Qu       | estions Objectives            |       |                |           | 4 |
| est Scan ID Test Name                   | School Year                   |       |                |           |   |
| looso jiwatn                            | 2010-2011                     |       |                |           |   |
| Objectives Setup                        |                               |       |                | (         | 2 |
| Mastery Performance Level               |                               |       |                |           |   |
| Test Objectives                         |                               | Add   | Hide Detail    | Chooser 🔇 | 5 |
| Une Order                               |                               |       |                |           | 1 |
| 1                                       | Default Minimum Cutoff Values |       |                |           |   |
|                                         | Performance Levels            |       |                | Add 🕻     | 5 |
|                                         | X Line Performance Level 6    | Minim | rum Question C | utoff (   |   |
|                                         | Well Below Standard V         | )     |                |           | 1 |
|                                         | Below Standard v              | )     |                |           | 1 |
|                                         | Meets Standard V 0            | )     |                |           | 1 |
|                                         | Above Standard V 0            | )     |                |           | 1 |
|                                         | Well Above Standard V         | )     |                |           |   |
|                                         | Total Questions               |       |                |           |   |
|                                         |                               |       |                |           |   |
|                                         | Test Questions                |       |                | (         | 3 |
|                                         | Possible Test Questions       |       |                |           | 1 |
|                                         | F1F2F3F4F5F6F7F8F9F10         |       |                |           |   |

Figure 1.10 – Test Definition Screen, Objectives Tab, Detail Screen

• Mastery Performance Level and Performance Level – both fields use the same lookup table, which contains descriptions of possible levels of performance. This table is used throughout most of the test screens. The lookup table is located under K12.TestInfo, and the table name is Performance Levels.

Synergy SIS > Test History > Setup > Test Group Analysis does not have any lists.

Synergy SIS > Test History > Setup > Test Group Definition has the following lists:

| ✓Test Group Definition             | («                             |
|------------------------------------|--------------------------------|
| Group Definition                   |                                |
| Test Group Name                    | Test Type                      |
| My Part Test Group                 | Part Based 👻                   |
| Test Group Settings                | <b>(</b>                       |
| Group Logic Type Test Display Type |                                |
| Must Pass Al 👻 Show All            | <b>▼</b>                       |
| Part Tests                         | Add 🔇                          |
| 🗙 Line Test Name 🔤                 | Part Description 😂 Description |

Figure 1.11 – Test Group Definition Screen

- Group Logic Type this list cannot be changed.
- **Test Display Type** which of multiple scores to display. The lookup table is located under **K12.TestInfo**, and the table name is **Test Display Type**. This table is product owned and can't be changed.

Synergy SIS > Test History > Setup > Test Import has no lists that you can change.

The lists on **Synergy SIS > Test History > Class Test Analysis** are all based on the values in the **Test Group Analysis** setup.

The **Student Test** tab of **Synergy SIS > Test History > Student Test** has the following lists:

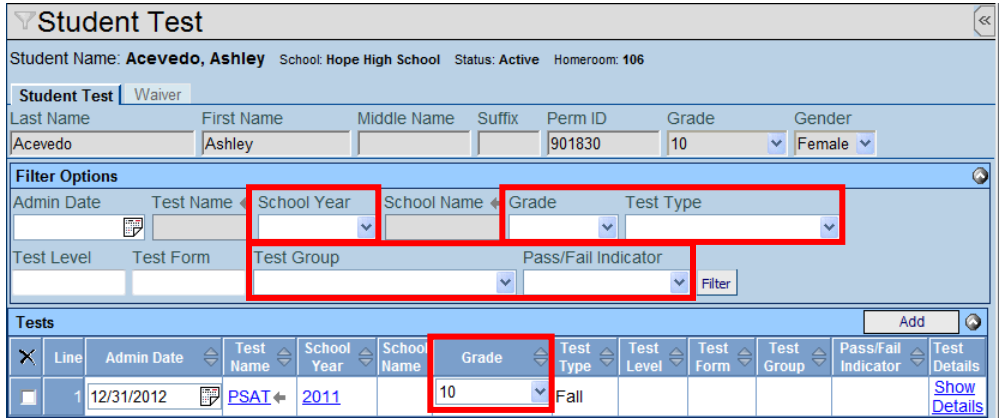

Figure 1.12 - Student Test Screen, Student Test Tab

- School Year school year during which the test was taken
- **Grade** the student's grade level when the test was taken
- Test Type the type of test taken, as specified in the Test Definition
- Test Group the test's test group, as specified in the Test Definition
- **Pass/Fail Indicator** terms used at the district to describe a pass/fail rating. The lookup table is located under **K12.TestInfo**, and the table name is **Pass Fail**.

The **Waiver** tab of **Synergy SIS > Test History > Student Test** has the following lists:

| Student Test                                                              |                                                                                       |                                |                  |               | («    |  |  |  |  |  |  |  |
|---------------------------------------------------------------------------|---------------------------------------------------------------------------------------|--------------------------------|------------------|---------------|-------|--|--|--|--|--|--|--|
| Student Name: Adams, Stephen                                              | Student Name: Adams, Stephen J. School: Hope High School Status: Active Homeroom: SEM |                                |                  |               |       |  |  |  |  |  |  |  |
| Student Test Waiver                                                       |                                                                                       |                                |                  |               |       |  |  |  |  |  |  |  |
| Last Name First Nam                                                       | ne Middle Name                                                                        | e Suffix Perm ID               | ) Grade          | Gender        |       |  |  |  |  |  |  |  |
| Adams                                                                     | J                                                                                     | 901622                         | 10               | Male 👻        |       |  |  |  |  |  |  |  |
| Waiver                                                                    |                                                                                       |                                |                  |               | Add 🔇 |  |  |  |  |  |  |  |
| X         Line         Test<br>Name         Part<br>Description         ● | Application<br>Date                                                                   | ication 😝 Outcor<br>ype Ə Code | e 🗧 🗧 Outcome Da | ate 🔶 Comment |       |  |  |  |  |  |  |  |
|                                                                           | Waive                                                                                 | r 🔽 Denied                     | ~                | 💱 📀           | *     |  |  |  |  |  |  |  |
| 1 Essentials Writing                                                      | 04/15/2013                                                                            |                                | 04/19/2013       |               |       |  |  |  |  |  |  |  |
|                                                                           |                                                                                       |                                | L                |               | Ţ     |  |  |  |  |  |  |  |

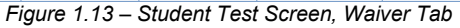

- **Application Type** whether the application is for a waiver or an exemption. The lookup table is under **K12.TestInfo**, and the table name is **Application Type**. This table is product owned and can't be changed.
- **Outcome Code** the result of the application for a waiver or exemption. The lookup table is under **K12.TestInfo**, and the table name is **Waiver Outcome**.

The **Basic Information** tab of the **Student Test Detail** screen accessed by clicking a **Show Details** link on **Student Test** has the following lists:

| Student Test Detail                                                                                                    |
|----------------------------------------------------------------------------------------------------|
| Test Name: Proficiency Student Name: Acosta, John A. Admin Date: 01/26/2012                                                                                                    |
| Basic Information Parts                                                                                                    |
| Test Name Admin Date Test Sequence Grade           Proficiency         01/26/2012         Image: Contract of the second second secon |
| Test Details Q                                                                                                    |
| Test Description                                                                                                    |
| Proficiency                                                                                                    |
| Test Def Code Test Type                                                                                                    |
| Parts                                                                                                    |
| Test Level Test Form Test Group                                                                                                    |
|                                                                                                    |
| Other Information                                                                                                    |
| Pass/Fail Indicator Test Total SOL Recovery Retakes                                                                                                    |
|                                                                                                    |
| School Name Selection                                                                                                    |
| School Name 🔶 Non District School                                                                                                    |
|                                                                                                    |
| NOTE: Only one selection can be made when choosing the school where the test was taken.                                                                                                    |

Figure 1.14 – Student Test Detail Screen, Basic Information Tab

- **Pass/Fail Indicator** terms used at the district to describe a pass/fail rating. The lookup table is located under **K12.TestInfo**, and the table name is **Pass Fail**.
- Non-District School schools not in the district, at which students take courses or tests. This list is from Synergy SIS > System > Setup > Non-District School, and not from a lookup table.

The Parts tab of the Student Test Detail screen has the following lists:

| VStudent Test Detail                                                  |                         |                  |   |           |   |             |      |  |  |  |  |
|-----------------------------------------------------------------------|-------------------------|------------------|---|-----------|---|-------------|------|--|--|--|--|
| Test Name: AIMS Student Name: Abbott, Billy C. Admin Date: 05/15/2010 |                         |                  |   |           |   |             |      |  |  |  |  |
| Basic Information Par                                                 | Basic Information Parts |                  |   |           |   |             |      |  |  |  |  |
| Test Name Admin Date                                                  | Grade                   |                  |   |           |   |             |      |  |  |  |  |
| AIMS 05/15/2010                                                       | 11                      | ×                |   |           |   |             |      |  |  |  |  |
| Test Parts                                                            |                         |                  |   |           |   |             | ٩    |  |  |  |  |
| Line Part Number                                                      | Part Name               | PerformanceLevel |   | Raw Score |   | Scale Score | CSEM |  |  |  |  |
| 1 1                                                                   | Math                    | Meets Standard   | * | 690       | * | 690         |      |  |  |  |  |
| 2 2                                                                   | Reading                 | Approaches       | * | 650       | ~ | 650         |      |  |  |  |  |
| 3 3                                                                   | Writing                 | Exceeds          | × | 800       | ¥ | 800         |      |  |  |  |  |

Figure 1.15 – Student Test Detail Screen, Parts Tab

 Performance Level – levels of performance. This table is used throughout most of the test screens. The lookup table is located under K12.TestInfo, and the table name is Performance Levels. The **Objectives** tab of the **Student Test Detail** screen has no lists that you can change.

The **Questions** tab of the **Student Test Detail** screen has no lists that you can change.

### SCORE TYPE SETUP

To define the types of scores that can be recorded for tests in Synergy SIS:

1. Go to Synergy SIS > Test History > Setup > Score Type Setup.

| Menu 🕶 👼 🛛 Sava Undo |                                       | Status Ready 😂 🖓 🎲  |
|----------------------|---------------------------------------|---------------------|
| Score Type Setup     |                                       | a                   |
| Score Turne Setur    |                                       | Add Show Detail (3) |
| score type setup     | Figure 1.16 – Score Type Setup Screen | And Show Dates (    |

2. Click the **Add** button to add a new type of score, and a new blank line appears in the grid.

| <b>∀Sc</b> | ore   | Type Setup    |   |                                          |    |                |   |    |        |            | (ex |
|------------|-------|---------------|---|------------------------------------------|----|----------------|---|----|--------|------------|-----|
| Score T    | ype : | Setup         |   |                                          |    |                | - |    | Add    | how Detail | 0   |
| X Lin      | 6     | Display Order | Ð | Score Description                        | ŧ. | Alpha Numeric  | 1 | Ψ. | anatte | Score Code | θ   |
|            | 11    |               |   | Raw Score                                |    | Numeric Scores | * | Т  |        |            |     |
|            |       |               |   | Figure 1.17 – Score Type Setup Screen, A | Ac | dding          |   |    |        |            |     |

- 3. Enter the order in which the score types should be displayed in a list in the **Display Order** column. Each line must be assigned a unique number.
- 4. Enter the name of the score type in the **Score Description** column.
- 5. Select the type of score from the **Alpha Numeric** list. Scores can be either **Alpha Scores** or **Numeric Scores**.
- 6. If the state has established a code for this score type, enter the state code in the **State Score Code** column.
- 7. Click the **Save** button at the top of the screen to save the new score type. To add additional scores types, click the Add button again and follow steps 3-7. Common score types are Raw Scores, Scaled Scores, Curve Equivalent & Stanine.

| 7   | Sco    | re Type Setup |                     |                |   |   |       | (                                                                                                    |
|-----|--------|---------------|---------------------|----------------|---|---|-------|----------------------------------------------------------------------------------------------------|
| Sco | re Typ | e Setup       |                     |                |   |   | Add   | Show Detail                                                                                                    |
| ×   |        | Display Order |                     | Alpha Nume     |   | 0 | State | and the second second s |
| Γ   | 1      | 1             | Raw Score           | Numeric Scores | ~ |   | 1     |                                                                                                    |
| Γ   | 2      | 2             | Scale Score         | Numeric Scores | ~ |   |       |                                                                                                    |
|     | 3      | 3             | Grade Equivalent    | Numeric Scores | ~ |   |       |                                                                                                    |
|     | 4      | 4             | National Percentile | Numeric Scores | ~ |   |       |                                                                                                    |
| Γ   | 5      | 5             | Curve Equivalent    | Numeric Scores | ~ |   |       |                                                                                                    |
| Γ   | 6      | 6             | Stanine             | Numeric Scores | ~ |   |       |                                                                                                    |
| Г   | 7      | 8             | ELLP                | Alpha Scores   | ~ |   |       |                                                                                                    |

Figure 1.18 – Score Type Setup Screen, Scores Added

8. If the scores are a fixed list, the list of scores can be entered in the detail screen of the score type. If a list of scores is entered for a score type, it displays as a list instead of an open-entry numeric text box. To enter the list of scores, click the **Show Detail** button.

| $\nabla$ | Score Type Setup                |                                                                | (ex           |
|----------|---------------------------------|----------------------------------------------------------------|---------------|
| Ees      | vo Turo Sotus                   |                                                                | Läda Datail 🖉 |
| Line     | Score Description               | Order Number, 1 Alpha Numeric Numeric Scores State Score Code: | HUE DELAIT    |
| 1        | Raw Score                       | Drop List Values                                               | Add           |
|          | Scale Score<br>Crade Envirolant | X Line Score Code 🔅 Description                                | ÷             |
|          | National Percentile             |                                                                |               |
| 5        | Curve Equivalent                |                                                                |               |

Figure 1.19 – Score Type Setup, Detail Screen

- 9. Click the score type on the left side of the screen.
- 10. To add a code, click the **Add** button in the **Drop List Values** section, and a new blank line appears.
- 11. Enter a code for the score in the **Score Code**, and enter the name of the score in the **Description** column.
- 12. To add another score, click the **Add** button again. When all the scores have been entered, click the **Save** button at the top of the screen to save the scores.

| Y    | Score Type Setup    |     |         |       |                       |                             |             |     |             | (4  |
|------|---------------------|-----|---------|-------|-----------------------|-----------------------------|-------------|-----|-------------|-----|
| Sco  | ore Type Setup      |     |         | _     |                       |                             |             | Add | Hide Detail | 0   |
| Line | Score Description   | Ord | ler Nu  | mbe   | H. 1 Alpha Numeric: N | umerie Seores State Score C | ode:        |     |             |     |
| 1    | Raw Score           | 0.  | on Liet | • 1/- | lune                  |                             |             |     | 444         | la  |
| 2    | Scale Score         | ~   | op clo  |       | Score Code            |                             | Description |     | 1.00        | -   |
| 3    | Grade Equivalent    |     | C III   |       | Score code            | stanina 4                   | Description |     |             |     |
| - 4  | National Percentile |     |         | -     |                       | stanine 1                   |             |     |             |     |
|      | Curve Equivalent    |     |         | 2     |                       | stanine 2                   |             |     |             | _   |
|      | Stanine             |     |         | -     |                       | stanine 3                   |             |     |             | -   |
|      | ELLP                |     |         | 4     |                       | stanine 4                   |             |     |             | _   |
|      | ELLSS               |     |         | 0     |                       | stanine 5                   |             |     |             | - 1 |
|      | PR                  |     |         | 6     |                       | stanine 6                   |             |     |             |     |
|      | ST                  |     |         | 7     |                       | stanine 7                   |             |     |             | _   |
|      | NCE                 |     | 1       | 8     |                       | stanine 8                   |             |     |             |     |
| 12   | De                  |     |         | 9     |                       | stanine 9                   |             |     |             |     |

Figure 1.20 - Score Type Setup, Detail Screen

### **DEFINING A PART-BASED TEST**

There are two types of tests that can be defined in Synergy SIS: a part-based test or an objectives-based test. A combined definition that tracks both parts and objectives can also be created. A part-based test tracks student scores on the defined parts of the test. For example, a college entrance exam such as the SAT is considered a part-based test since the scores are reported for each part such as Math. An objective-based test tracks student scores based on the defined objectives covered in the test. A test created by a teacher to measure a student's progress towards meeting a state standard for math such as "Compare and order real numbers" would be considered an objective-based test. The questions that address each objective are mapped in the test definition so that the performance on each objective can be tracked.

To create a part-based test definition:

|                                                 | - <b></b>          |
|-------------------------------------------------|--------------------|
| Menu V (V) (V) (V) Find Undo Add Delete         | Status: Find 🖓 🖓 😼 |
| Test Definition                                 | («                 |
| Test Name: School Year: Test Status:            |                    |
| Basic Information Scores Parts                  |                    |
| Test Scan ID Test Name School Year              |                    |
|                                                 | *                  |
| Test Details                                    | ۵                  |
| Test Description Test Definition Code Test Type |                    |
|                                                 |                    |
| Test Level Test Form Test Group Test Name Code  |                    |
|                                                 | *                  |
| Test Compare Code                               |                    |
|                                                 |                    |
| Test Category Test Subcategory                  |                    |
| ×                                               | *                  |
| Auto Tally All Summary Parts                    |                    |
|                                                 |                    |
| Hide Test In Student Test History               |                    |
|                                                 |                    |

1. Go to Synergy SIS > Test History > Setup > Test Definition.

Figure 1.21 – Test Definition Screen

2. Click the **Add** button at the top of the screen, and a new **Test Definition** screen opens.

| Save Close       |                   |            |                    |             |   |         |
|------------------|-------------------|------------|--------------------|-------------|---|---------|
| Test Def         | inition           |            |                    |             |   | («      |
|                  |                   |            |                    |             |   |         |
| Basic Informa    | tion              |            |                    |             |   |         |
| Test Scan ID     | Test Name         |            |                    | School Year |   |         |
| ļ                |                   |            |                    | ¥           |   |         |
| Test Details     |                   |            |                    |             |   | <u></u> |
| Test Description | on                | Test Defin | ition Code Test Ty | ре          |   |         |
|                  |                   |            | *                  | <b>v</b>    |   |         |
| Test Level       | Test Form         | Test Group | Test Name C        | ode         |   |         |
|                  |                   |            | ~                  |             |   | ~       |
| Test Compare     | Code              |            |                    |             |   |         |
|                  | ~                 |            |                    |             |   |         |
| Test Category    |                   |            | Test Subcategory   |             |   |         |
|                  |                   | `          | ·                  |             | ~ |         |
| Auto Tally A     | All Summary Par   | ts         |                    |             |   |         |
| Letter Party /   | an e annan y r an |            |                    |             |   |         |
| Hide Test Ir     | n Student Test H  | listory    |                    |             |   |         |
| - nuc rest i     | i otadont restri  | locory     |                    |             |   |         |

Figure 1.22 – Test Definition Screen, Adding

- 3. Enter the name of the test in the **Test Name** box.
- 4. Select the **School Year** from the list. While the **School Year** records the first year the test was in use, it can be used in any school year.
- 5. Enter a description of the test in the **Test Description** box.
- 6. Select the type of test in the **Test Definition Code** list. For a parts-based test, select **Parts**.
- 7. Select a category for the test from the **Test Type** list. This is a district-specific code that can be used to indicate such things as the season in which the test is administered or a required test such as ELL (English Language Learners) or ECE (Early Childhood Education).
- 8. Enter a description of the **Test Level**. This is a district-specific value that can be used to indicate the grade level in which the test is administered, or if it is an honors-level test.
- 9. If a form is associated with a test, the name of the form can be entered in the **Test Form** box.
- 10. Select a group to assign to the test from the **Test Group** list. This is a districtspecific list that can be used to group together tests such as by subject or by a type of test such as all the college entrance exams.
- 11. Select a Test Name Code if this data is required for state reporting.
- 12. Select a group of tests that can be used for comparison against the current test from the **Test Compare Code** list. This is a district-specific list that can be used to group tests together for comparison by grade level, or subject, or other type.
- 13. The **Calculate Scores** list is used for objective-type tests, and should be left blank for part-based tests.
- 14. If there is an overall score that consists of a total of other test parts, this score can automatically be calculated by checking Auto Tally All Summary Parts. The score type must also be set to Auto Total. For more information about the Auto Total function in the scores, see step 21 below.
- 15. If the test should not be displayed in the **Student Test** screen, check the **Hide Test in Student Test History** box. This is primarily used for the ELL and ECE tests that are entered in the **English Language Learners** screen and the **Childhood Assessments** screen.
- 16. If unique identifiers for student test instances are required, check the Require Student Test ID box. This check box appears only if configured to do so at the district level, by means of the Display Student Test ID check box on the System tab of Synergy SIS > System > Setup > District Setup.
- 17. Click the **Save** button at the top of the screen.

18. Once the test has been saved, two additional tabs appear for part-based tests: the Scores tab and the Parts tab. Click the Scores tab to define which score types are used by this test.

| ∀Test D        | efinition                |                               |                                   |                 | 0 |
|----------------|--------------------------|-------------------------------|-----------------------------------|-----------------|---|
| Test Name: P\$ | AT School Year: 2009-201 | Test Status: Currently In Use |                                   |                 |   |
| Basic Informat | ion Scores Parts         |                               |                                   |                 |   |
| Test Scan ID   | Test Name                |                               | School Year                       |                 |   |
| 9000           | PSAT                     |                               | 2009-2010 💌                       |                 |   |
| Test Scores    |                          |                               |                                   | Add Show Detail |   |
| X Line         | View Order               |                               | Score Description                 | Auto Total      | 0 |
| 1              |                          | Raw Score                     | *                                 |                 |   |
|                |                          | Fiaure 1.23 – T               | est Definition Screen. Scores Tab |                 |   |

19. Click the **Add** button in the **Test Scores** grid to add a new test score type, and a new blank line appears.

|                 | efinition                   |                               |                   |      | (            |
|-----------------|-----------------------------|-------------------------------|-------------------|------|--------------|
| Test Name: PS   | AT School Year: 2009-2010 T | fest Status: Currently In Use |                   |      |              |
| Basic Informati | on Scores Parts             |                               |                   |      |              |
| Test Scan ID    | Test Name                   |                               | School Year       |      |              |
| 9000            | PSAT                        |                               | 2009-2010 💌       |      |              |
| Test Scores     |                             |                               |                   | Add  | how Detail 🔇 |
| X Une           | View Order 🛛 🕀              |                               | Score Description | +100 | i Total 🔅    |
| 1               |                             | Raw Score                     | ×                 |      |              |

Figure 1.24 – Test Definition Screen, Scores Tab, Adding

- 20. Enter the order in which the scores should be displayed in the **Screen Order** column. Each number in this column must be unique.
- 21. Select the type of scores used by this test from the Score Description list.
- 22. If there is an overall score that consists of a total of other test parts, this score can automatically be calculated by checking the Auto Total box. The Auto Tally All Summary Parts on the Basic Information tab must also be checked for this function to work. For more information about the Auto Tally All Summary Parts function, see step 13 above.
- 23. Click the **Save** button at the top of the screen to save the changes.
- 24. To define the performance levels for each score type, click the Show Detail button.

|                 | efinition                   |                              |                   | 0               |
|-----------------|-----------------------------|------------------------------|-------------------|-----------------|
| Test Name: PS   | AT School Year: 2009-2010 T | est Status: Currently In Use |                   |                 |
| Basic Informati | on Scores Parts             |                              |                   |                 |
| Test Scan ID    | Test Name                   |                              | School Year       |                 |
| 9000            | PSAT                        |                              | 2009-2010 👻       |                 |
| Test Scores     |                             |                              |                   | Add Show Detail |
| X Une           | View Order 🛛 🕀              |                              | Score Description | Auto Total 🔅    |
| <b>—</b> 1      |                             | Raw Score                    | ~                 |                 |

Figure 1.25 – Test Definition Screen, Scores Tab

25. Click the **Add** button in the **Score Type Level** section to add a new level for the scores.

| √Test Definition                                                     |                               |                      |   |  |  |  |
|----------------------------------------------------------------------|-------------------------------|----------------------|---|--|--|--|
| Fest Name: PSAT School Year: 2009-2010 Test Status: Currently In Use |                               |                      |   |  |  |  |
| Basic Information Scores Parts                                       |                               |                      |   |  |  |  |
| Test Scan ID Test Name                                               | School Year                   |                      |   |  |  |  |
| 9000 PSAT                                                            | 2009-2010 💌                   |                      |   |  |  |  |
| Test Scores                                                          |                               | Add Hide Detail      | ٩ |  |  |  |
| Line View Order                                                      |                               | $\frown$             |   |  |  |  |
| 1                                                                    | Score Type Level              | Add                  |   |  |  |  |
|                                                                      | X Line NCLB Proficiency Level | Minimum Score Cutofi |   |  |  |  |
|                                                                      | E 1 Below State Standard      | 250                  |   |  |  |  |

Figure 1.26 – Test Definition Screen, Scores Tab, Detail Screen

- 26. To measure the level against the NCLB Proficiency Level descriptions, select an **NCLB Proficiency Level** from the list.
- 27. Enter the minimum score required to attain this level in the **Minimum Score Cutoff** column.
- 28. To add additional levels, click the **Add** button for each level. When all desired levels have been added, click the **Save** button at the top of the screen.
- 29. To define the parts that make up the test, click the Parts tab.

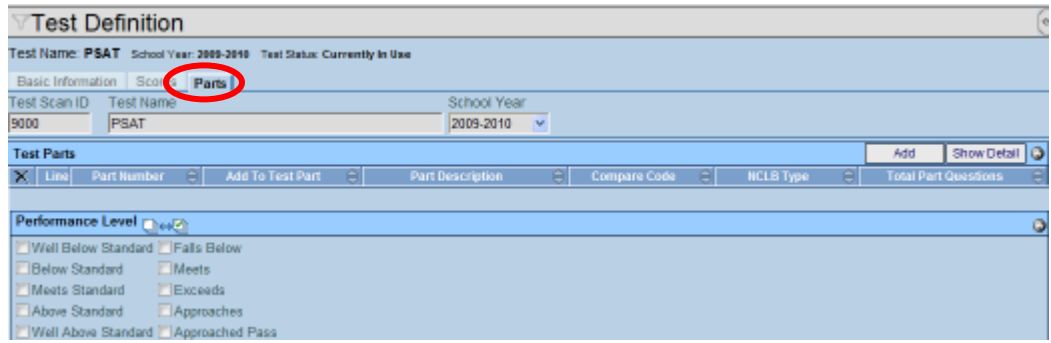

Figure 1.27 – Test Definition Screen, Parts Tab

30. To add a new part, click the Add button in the Test Parts grid.

| VTest Definition                                                    |                    |                    |                  |             | (                    |  |  |  |
|---------------------------------------------------------------------|--------------------|--------------------|------------------|-------------|----------------------|--|--|--|
| est Name: PSAT School Year: 2009-2010 Teat Status: Currently In Use |                    |                    |                  |             |                      |  |  |  |
| Basic Information Scores P                                          | arts               |                    |                  |             |                      |  |  |  |
| Test Scan ID Test Name                                              |                    | School Year        |                  |             |                      |  |  |  |
| 9000 PSAT                                                           |                    | 2009-2010 💌        |                  |             |                      |  |  |  |
| Test Parts                                                          |                    |                    |                  | (           | Add 🛛 🔊 now Detail 🔘 |  |  |  |
| 🗙 Line Part Number 🄅                                                | Add To Test Part 🔅 | Part Description 🗦 | Compare Code 🛛 🖨 | NCLB Type 🔅 | row Part Questions   |  |  |  |
| 🔲 1 1                                                               | 1                  | Math               | ¥                | y .         |                      |  |  |  |
|                                                                     |                    |                    |                  |             |                      |  |  |  |
| Performance Level                                                   |                    |                    |                  |             | ٩                    |  |  |  |
| Well Below Standard Falls                                           | Below              |                    |                  |             |                      |  |  |  |
| Below Standard Meets                                                | 9                  |                    |                  |             |                      |  |  |  |
| Meets Standard Excer                                                | eds                |                    |                  |             |                      |  |  |  |
| Above Standard Appro                                                | oaches             |                    |                  |             |                      |  |  |  |
| Well Above Standard Appro                                           | oached Pass        |                    |                  |             |                      |  |  |  |

Figure 1.28 – Test Definition Screen, Parts Tab, Adding

- 31. To specify the order in which the parts are listed in the **Student Test** screen, enter a number in the **Part Number** column. Each number must be unique.
- 32. If there is an overall part that is a total of the scores attained in other parts, the overall part number can be entered in the **Add to Test Part** column. For example, in the grid shown below the Composite part is made up of the English, Math, Reading, and Science parts.

| Part Number 👙 | Add To Test Part 👙          | Part Description 👙 |
|---------------|-----------------------------|--------------------|
| 1             | 5                           | English            |
| 2             | 5                           | Math               |
| 3             | 5                           | Reading            |
| 4             | 5                           | Science            |
| 5             |                             | Composite          |
|               | -iaure 1.29 - Add to Test F | Part Example       |

33. Enter the name of the part in the Part Description column.

- 34. If this part can be compared to parts in other tests, select the **Compare Code** for the part from the list. This is a district-defined list specific to the parts, which is different from the Test Compare Code that is used to compare entire tests.
- 35. If this part can be compared to a test part defined by No Child Left Behind, select the **NCLB Type** from the list.
- 36. The **Total Part Questions** column can only be edited in the detail screen of the parts, as outlined below.
- 37. Select the **Performance Levels** that can be selected for each part by checking the boxes in front of each level.
- 38. To add additional parts, click the **Add** button for each part. When all desired parts have been added, click the **Save** button at the top of the screen.
- 39. To add additional details to each test part, click the Show Detail button.

| Test Definition                                                      |                                                       |       |  |  |  |  |  |
|----------------------------------------------------------------------|-------------------------------------------------------|-------|--|--|--|--|--|
| Test Name: PSAT School Year: 2009-2010 Test Status: Currently In Use |                                                       |       |  |  |  |  |  |
| Basic Information Scores Parts                                       |                                                       |       |  |  |  |  |  |
| Test Scan ID Test Name School Year                                   |                                                       |       |  |  |  |  |  |
| 9000 PSAT 2009-2010 💌                                                | $\sim$                                                |       |  |  |  |  |  |
| Test Parts                                                           | Add Show De                                           | ei) 🔕 |  |  |  |  |  |
| 🗙 Line Part Number 🕀 Add To Test Part 👙 Part Description 🔅           | 🕅 Compare Code 👙 🛛 NCLB Type 🔅 🛛 Total Part Quessions | ÷     |  |  |  |  |  |
| 1 1 Math                                                             | × ×                                                   |       |  |  |  |  |  |
|                                                                      |                                                       |       |  |  |  |  |  |
| Performance Level                                                    |                                                       | ٢     |  |  |  |  |  |
| Well Below Standard Falls Below                                      |                                                       |       |  |  |  |  |  |
| 🔄 Below Standard 🛛 Meets                                             |                                                       |       |  |  |  |  |  |
| Meets Standard Exceeds                                               |                                                       |       |  |  |  |  |  |
| C Above Standard Approaches                                          |                                                       |       |  |  |  |  |  |
| Well Above Standard Approached Pass                                  |                                                       |       |  |  |  |  |  |

Figure 1.30 – Test Definition Screen, Parts Tab

40. Click the Line number of the part to modify on the left side of the screen.

| ✓Test Definition       |                                  |                     |                   |                    |                  |      |               |
|------------------------|----------------------------------|---------------------|-------------------|--------------------|------------------|------|---------------|
| Test Name: PSAT is:    | chool Year: 2009-2010 Test State | a: Currently in Use |                   |                    |                  |      |               |
| Basic Information S    | Scores Parts                     |                     |                   |                    |                  |      |               |
| Test Scan ID Test I    | Name                             |                     | School Year       |                    |                  |      |               |
| 9000 PSAT              | г                                |                     | 2009-2010 💌       |                    |                  |      |               |
| Test Parts             |                                  |                     |                   |                    |                  | Add  | Hide Detail 🔕 |
| Line                   | lart Number                      | Part Description: M | lath              |                    |                  |      |               |
| 1                      |                                  | Tost Past           |                   |                    |                  |      |               |
| 2 2                    |                                  | Add To Test Part    | Part Description  |                    | Total Part Quest | ions |               |
| 3 3                    |                                  |                     | Math              |                    |                  |      |               |
| Total Back Back        |                                  |                     |                   |                    | _                |      |               |
|                        |                                  | Long Description    | Short Description | State Part Code    |                  |      |               |
|                        |                                  | Math                | Math              | Churc F lart Crurc |                  |      |               |
|                        |                                  |                     | - 11-1            |                    |                  |      |               |
|                        |                                  | Test Part Exceptio  | n List            |                    |                  |      |               |
|                        |                                  | Exceptions          |                   |                    |                  |      |               |
|                        |                                  | - Hair Store        |                   |                    |                  |      |               |
| Performance Level      | 00                               |                     |                   |                    |                  |      |               |
| Futfort Dates Dead     |                                  |                     |                   |                    |                  |      | <u> </u>      |
| El Well Delow Standard | Monto                            |                     |                   |                    |                  |      |               |
| Meets Standard         | Exceeds                          |                     |                   |                    |                  |      |               |
| Above Standard         | Approaches                       |                     |                   |                    |                  |      |               |
| Well Above Standar     | nd ElAnomached Pass              |                     |                   |                    |                  |      |               |

Figure 1.31 – Test Definition Screen, Parts Tab, Detail Screen

- 41. To list the total number of questions for the part, enter the number of questions in the **Total Part Questions** box.
- 42. A longer description for the part can be entered in the **Long Description** box. An abbreviated name for the part can be entered in the **Short Description** box.

- 43. If a code has been assigned to the part by the state, enter it in the State Part Code.
- 44. If this part does not use one of the score types defined for the test, check the box for the score type in the **Test Part Exception List** section. The box for this score type will then be grayed out for this part in the Student Test screen so the score cannot be added for the part.
- 45. Click the **Save** button at the top of the screen.

Once a test definition has been created, most fields can be edited simply by clicking in them and making the changes. However, to change the **Test Name** or **School Year**:

- 1. Click the **Menu** button at the top of the screen.
- 2. Select Edit Test Data.

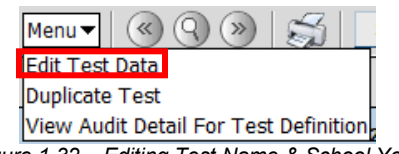

- Figure 1.32 Editing Test Name & School Year
- 3. Make the changes, and click the **Save** button.

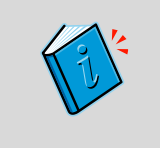

**Reference** – Instructions on how to setup the English Language Learners test and the Childhood Assessment test are covered in the *Synergy SIS* – *State Data Reporting Admin istrator Guide* since these test configurations are unique.

### **DEFINING AN OBJECTIVE-BASED TEST**

An objective-based test tracks student scores based on the defined objectives covered in the test. A test created by a teacher to measure a student's progress towards meeting a state standard for math such as "Compare and order real numbers" would be considered an objective-based test. To setup an objectives-based test, the objectives need to be added to Synergy SIS first before a test definition can be created.

#### **Objectives Setup**

To setup the objectives to be used in a test:

1. Go to Synergy SIS > Test History > Setup > Objective Setup.

| Meru 🕶 🎯 🎯 🛞 🛛 🚮 🗌 🗖         | Undo Add Dylete   |                 |                   | Status: Find 🔐 🖓 |
|------------------------------|-------------------|-----------------|-------------------|------------------|
| VObjective Setup             |                   |                 |                   | (                |
| Description:                 |                   |                 |                   |                  |
| Objective Performance Levels |                   |                 |                   |                  |
| Description                  |                   |                 |                   |                  |
|                              |                   |                 |                   |                  |
| Performance Levels           |                   |                 |                   | Add 🔾            |
| X Line                       | Performance Level | 0               | Default Hastery % | 8                |
|                              | Eiguro 1 22       | Objective Setup | Saraan            |                  |

Figure 1.33 – Objective Setup Screen

2. Click the **Add** button at the top of the screen, and a new **Objective Setup** screen opens.

| Save Close                                |      |
|-------------------------------------------|------|
| Objective Setup                           | (<   |
| Description                               |      |
| PO 1. Compare and order real numbers      |      |
| Figure 1.34 – Objective Setup Screen, Add | ding |

- 3. Enter a **Description** of the objective, and click the **Save** button to add the objective.
- 4. Once the objective is saved, the Performance Levels that are tracked for each objective can be defined. Click the **Add** button in the **Performance Levels** section to add a new level.

| VObjective Setup                        |                   |   |                   | 0     |
|-----------------------------------------|-------------------|---|-------------------|-------|
| Description: PO 1.Compare and order re- | al numbers        |   |                   |       |
| Objective Performance Levels            |                   |   |                   |       |
| Description                             |                   |   |                   |       |
| PO 1.Compare and order real numbers     |                   |   |                   |       |
| Performance Levels                      |                   |   |                   | Add 🔇 |
| X Line                                  | Performance Level | 0 | Default Mastery % | ÷     |

Figure 1.35 – Objective Setup, Adding Performance Levels

- 5. Select the **Performance Level** from the list. The Performance Levels are districtdefined, and could be a marks list or a list of below or above standards.
- 6. Enter the percent of questions that need to be correct to attain this performance level in the **Default Mastery %** column.
- 7. To add additional levels, click the **Add** button for each level. When all desired levels have been added, click the **Save** button at the top of the screen.

| 80       | Ob,     | jective Setup              |                    |                   | 0 |
|----------|---------|----------------------------|--------------------|-------------------|---|
| Desi     | criptic | on: PO 1.Compare and       | order real numbers |                   |   |
| Obj      | ectiv   | e Performance Levels       |                    |                   |   |
| Desi     | criptic | n                          |                    |                   |   |
| PO       | 1.Con   | npare and order real numbe | 15                 |                   |   |
| Per      | form    | ance Levels                |                    | Add               | ٢ |
| $\times$ | Line    |                            | Performance Level  | Default Hastery % | 0 |
|          |         | Well Below Standard        | ×                  | 50.00             |   |
|          |         | Below Standard             | ×                  | 60.00             |   |
|          |         | Meets Standard             | ×                  | 70.00             |   |
|          |         | Above Standard             | ×                  | 80.00             |   |
|          |         | Well Above Standard        | ~                  | 90.00             |   |

Figure 1.36 – Objective Setup Screen, Completed

Once an objective has been created, most fields can be edited simply by clicking in them and making the changes. However, to change the description of the objective:

- 1. Click the **Menu** button at the top of the screen.
- 2. Select Edit TestDefObjective Data.

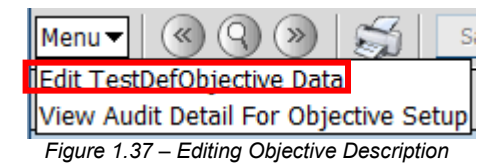

3. Make the desired changes, and click the **Save** button to save the changes.

### **Objective-Based Test Definition**

To setup the test definition for an objectives-based test:

1. Go to Synergy SIS > Test History > Setup > Test Definition.

| Menu 🔽 🛞 🛞 🔚 🖬 Undo 🚺 Add Delete 🛛 Status: Find 😂 🏹 📆 🖉 |   |   |  |  |  |  |  |  |
|---------------------------------------------------------|---|---|--|--|--|--|--|--|
| Test Definition                                         |   |   |  |  |  |  |  |  |
| Test Name: School Year: Test Status:                    |   |   |  |  |  |  |  |  |
| Basic Information Scores Parts                          |   |   |  |  |  |  |  |  |
| Test Scan ID Test Name School Year                      |   |   |  |  |  |  |  |  |
|                                                         |   |   |  |  |  |  |  |  |
| Test Details                                            |   | ۵ |  |  |  |  |  |  |
| Test Description Test Definition Code Test Type         |   |   |  |  |  |  |  |  |
| · · ·                                                   |   |   |  |  |  |  |  |  |
| Test Level Test Form Test Group Test Name Code          |   |   |  |  |  |  |  |  |
|                                                         |   | ~ |  |  |  |  |  |  |
| Test Compare Code                                       |   |   |  |  |  |  |  |  |
|                                                         |   |   |  |  |  |  |  |  |
| Test Category Test Subcategory                          |   |   |  |  |  |  |  |  |
| ✓                                                       | ~ |   |  |  |  |  |  |  |
| T Auto Tally All Summary Parts                          |   |   |  |  |  |  |  |  |
|                                                         |   |   |  |  |  |  |  |  |
| Hide Test In Student Test History                       |   |   |  |  |  |  |  |  |
|                                                         |   |   |  |  |  |  |  |  |
| Figure 1 38 – Test Definition Screen                    |   |   |  |  |  |  |  |  |

2. Click the **Add** button at the top of the screen, and a new **Test Definition** screen opens.

| Save Close      |                |            |            |             |           |       |   |         |
|-----------------|----------------|------------|------------|-------------|-----------|-------|---|---------|
| Test Definition |                |            |            |             |           |       |   |         |
| Basic Informat  | tion           |            |            |             |           |       |   |         |
| Test Scan ID    | Test Name      |            |            |             | School Ye | ear 🗸 |   |         |
| Test Details    |                |            |            |             |           |       |   | <b></b> |
| Test Descriptio | n              | Test Defin | ition Code | Test Typ    | e<br>✓    |       |   |         |
| Test Level      | Test Form      | Test Group | Т          | est Name Co | de        |       |   |         |
|                 |                |            | ~          |             |           |       |   | ~       |
| Test Compare    | Code           |            |            |             |           |       |   |         |
| Test Category   |                |            | Test Sul   | bcategory   |           |       |   |         |
|                 |                | <u> </u>   |            |             |           |       | * |         |
| Auto Tally A    | II Summary Par | ts         |            |             |           |       |   |         |
| 🔲 Hide Test In  | Student Test H | istory     |            |             |           |       |   |         |

Figure 1.39 – Test Definition Screen, Adding

- 3. Enter the name of the test in the Test Name box.
- 4. Select the **School Year** from the list. While the School Year records the first year the test was in use, it can be used in any school year.
- 5. Enter a description of the test in the **Test Description** box.
- 6. Select the type of test, Parts, **Objectives**, or **Objectives and Parts**, from the **Test Definition Code** list. **For an objectives-based test, select Objectives.**
- 7. Select a category for the test from the **Test Type** list. This is a district-specific code that can be used to indicate such things as the season in which the test is

administered or a required test such as ELL (English Language Learners) or ECE (Early Childhood Education).

- 8. Enter a description of the **Test Level**. This is a district-specific value that can be used to indicate the grade level in which the test is administered, or if it is an honors-level test.
- 9. If a form is associated with a test, the name of the form can be entered in the **Test Form** box.
- 10. Select a group to assign to the test from the **Test Group** list. This is a districtspecific list that can be used to group together tests such as by subject or by a type of test such as all the college entrance exams.
- 11. Select a Test Name Code if this data is required for state reporting.
- 12. Select a group of tests that can be used for comparison against the current test from the **Test Compare Code** list. This is a district-specific list that can be used to group tests together for comparison by grade level, or subject, or other type.

13.

- 14. Select how the scores for each objective should be calculated from the **Calculate Scores** list. Scores can be set to **Calculate Objective Scores** based on the answers entered for each questions, or **Manually Update Objective Scores** so the objective scores are manually entered if not all questions are multiple choice.
- 15. Since **Auto Tally All Summary Parts** is only used for part-based tests, this box should be left unchecked.
- 16. If the test should not be displayed in the Student Test screen, check the **Hide Test in Student Test History** box. This is primarily used for the ELL and ECE tests that are entered in the English Language Learners screen and the Childhood Assessments screen.
- 17. Click the **Save** button at the top of the screen. Two additional tabs appear for objective-based tests: the **Questions** tab and the **Objectives** tab.
- 18. Click the Questions tab to define the questions on this test.

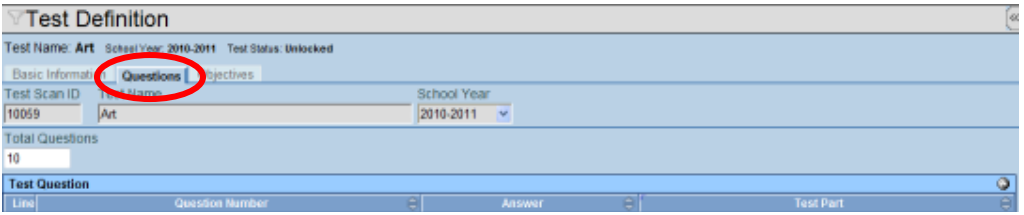

Figure 1.40 – Test Definition Screen, Questions Tab

 Enter the number of questions on the test in the Total Questions box, and click the Save button at the top of the screen. A line for each question is added to the Test Question grid.

| Test Definition                                             |        |        |   |           |   |  |
|-------------------------------------------------------------|--------|--------|---|-----------|---|--|
| Test Name: Art School Year: 2010-2011 Test Status: Unlocked |        |        |   |           |   |  |
| Basic Information Questions Objectives                      |        |        |   |           |   |  |
| Test Scan ID Test Name                                      | School | Year   |   |           |   |  |
| 10059 Art                                                   | 2010-2 | 011 💌  |   |           |   |  |
| Total Questions<br>10                                       |        |        |   |           |   |  |
| Test Question                                               |        |        |   |           | ٩ |  |
| Line Question Number                                        | 0      | Answer | ÷ | Test Part | ÷ |  |
| 1                                                           |        |        |   |           |   |  |
| 2 2                                                         |        |        |   |           |   |  |
| 3 3                                                         |        |        |   |           |   |  |
| 4 4                                                         |        |        |   |           |   |  |
| 5 5                                                         |        |        |   |           |   |  |
| 6 6                                                         |        |        |   |           |   |  |
| 7 7                                                         |        |        |   |           |   |  |
| 8 8                                                         |        |        |   |           |   |  |
| 9 9                                                         |        |        |   |           |   |  |
| 10 10                                                       |        |        |   |           |   |  |

Figure 1.41 – Test Definition Screen, Questions Tab, Grid Populated

20. Enter the correct answer for each question, either numeric or alpha, in the **Answer** column. The **Test Part** column is only used for combination tests that have both parts and objectives.

| Test [        | Definition                                       |             |             | ( |
|---------------|--------------------------------------------------|-------------|-------------|---|
| Test Name: A  | Int School Year: 2010-2011 Test Status: Unlocked |             |             |   |
| Basic Inform  | ation Questions Objectives                       |             |             |   |
| Test Scan ID  | Test Name                                        | School Year |             |   |
| 10059         | An                                               | 2010-2011 💌 |             |   |
| Total Questic | ns                                               |             |             |   |
| 10            |                                                  |             |             |   |
| Test Questio  | n                                                |             |             | ٢ |
| Line          | Question Number                                  | Answer      | C Test Part | 9 |
| 11            |                                                  | 8           |             |   |
| 22            |                                                  | C           |             |   |
| 3 3           |                                                  | D           |             |   |
| 4 4           |                                                  | A           |             |   |
| 5 5           |                                                  | E           |             |   |
| 6 6           |                                                  | 8           |             |   |
| 77            |                                                  | 8           |             |   |
| 8             |                                                  | E           |             |   |
| 99            |                                                  | A           |             |   |
| 10 10         |                                                  | C           |             |   |

Figure 1.42 – Test Definition Screen, Questions Tab, Answers Completed

- 21. Click the **Save** button at the top of the screen to save the answers.
- 22. Click the **Objectives** tab.

| Test D         | efinition                                     |             |           | (0                        |
|----------------|-----------------------------------------------|-------------|-----------|---------------------------|
| Test Name: Ar  | t School Vear: 2010-2011 Test Status: Unlocke | d           |           |                           |
| Basic Informa  | tion Questions Objectives                     |             |           |                           |
| Test Scan ID   | Test Name                                     | School Year |           |                           |
| 10059          | An                                            | 2010-2011 🛩 |           |                           |
| Objectives Se  | etup                                          |             |           | 0                         |
| Mastery Perfo  | ormance Level                                 |             |           |                           |
| Exceeds        | ×                                             |             |           | $\frown$                  |
| Test Objective | es                                            |             |           | Add Show Detail Chooser 💿 |
| X Line         | Order                                         | 8           | Objective | e                         |

Figure 1.43 – Test Definition Screen, Objectives Tab

23. To add objectives one at a time, click the **Add** button in the **Test Objectives** section. The **Find TestDefObjective** screen opens.

| Find         Close         Select         Clear Selection |          |
|-----------------------------------------------------------|----------|
| Find: TestDefObjective                                    |          |
| Find Criteria                                             | <u>(</u> |
| Objective Description                                     |          |
|                                                           |          |
| Search Results                                            |          |
| Find Result                                               | ۵        |
| Line Objective Description                                |          |

Figure 1.44 – Find TestDefObjective Screen

- 24. Enter all or part of the objective name in the Objective Description box.
- 25. Click the **Find** button at the top of the screen. All objectives meeting the criteria entered are displayed.

| Q | Find Close Select Clear Selection                              |
|---|----------------------------------------------------------------|
|   | Find: TestDefObjective                                         |
|   | Find Criteria 🔅                                                |
| ( | Objective Description                                          |
|   |                                                                |
|   | Search Results                                                 |
|   | Find Result 🔷                                                  |
|   | Line Objective Description                                     |
|   | 1 PO1 - Compare and order real numbers                         |
|   | 2 PO2 - Identify properties of real number system              |
|   | Figure 1.45– Find TestDefObjective Screen, Finding & Selecting |

26. Click the **Objective** to add and click the **Select** button. The objective is added to the **Test Objectives** grid.

| <b>∀</b> Test De       | finition              |                             |             |     |             | («       |
|------------------------|-----------------------|-----------------------------|-------------|-----|-------------|----------|
| Test Name: Math        | Exam School Year: 200 | -2009 Test Status: Unlocked |             |     |             |          |
| Basic Information      | Questions Object      | res                         |             |     |             |          |
| Test Scan ID T         | est Name              |                             | School Year |     |             |          |
| 10063                  | Vlath Exam            |                             | 2008-2009 🕑 |     |             |          |
| <b>Objectives Setu</b> | p                     |                             |             |     |             | <b>(</b> |
| Mastery Perform        | ance Level            |                             |             |     |             |          |
| Meets Standa           | ~                     |                             |             |     |             |          |
| Test Objectives        |                       |                             |             | Add | Show Detail | Chooser  |
| X Line Order           | Objective             |                             |             |     |             |          |
| 1 1                    | PO1 - C               | mpare and order real numb   | ers         |     |             |          |

Figure 1.46 – Test Definition Screen, Objective Added

27. To add multiple objectives at one time, click the **Chooser** button. The **Chooser** screen opens.

| Find Select                |                       |                              |
|----------------------------|-----------------------|------------------------------|
| Chooser                    |                       |                              |
| Find Criteria              |                       | ۵                            |
| Objective Description      |                       |                              |
|                            |                       |                              |
|                            | Add Selected Row(s) > | Add All Row(s) >>            |
| Search Results             |                       |                              |
| Find Result                |                       | Selected Items 🔇             |
| Line Objective Description |                       | X Line Objective Description |

Figure 1.47 – Chooser Screen

 Enter all or part of the objective name in the Objective Description box and click Find. All objectives meeting the criteria entered are displayed in the Find Result section.

| Find elect                                                                                                    |                |                                                 |           |
|----------------------------------------------------------------------------------------------------|----------------|-------------------------------------------------|-----------|
| Chooser                                                                                                    |                |                                                 |           |
| Find Criteria                                                                                                    |                |                                                 | 0         |
| Objective Description                                                                                                   |                |                                                 |           |
|                                                                                                    | Add Selected R | Row(s) > Add All Row(s) >>                      |           |
|                                                                                                    |                |                                                 |           |
| Search Results                                                                                                    |                |                                                 |           |
| Search Results                                                                                                    | (              | Selected Items                                  | ٢         |
| Search Results Find Result Line Objective Description                                                                   | (              | Selected Items     X Line Objective Description |           |
| Search Results           Find Result           Line Objective Description           1 PO1 - Compare and order real numl | (<br>bers      | Selected Items     X Line Objective Description | <b>()</b> |

Figure 1.48 – Chooser Screen, Finding Objectives

29. Click multiple objectives by holding the Shift key down while clicking, and then click the Add Selected Row(s)> button. To add all of the objectives listed, click the Add All Row(s)>> button. The selected rows are transferred to the Selected Items grid.

| Find Select                |                       |                                                 |
|----------------------------|-----------------------|-------------------------------------------------|
| Chooser                    |                       |                                                 |
| Find Criteria              |                       |                                                 |
| Objective Description      |                       |                                                 |
| Second Depute              | Add Selected Row(s) > | Add All Row(s) >>                               |
| Find Result                | <b>Q</b>              | Selected Items Q                                |
| Line Objective Description |                       | X Line Objective Description                    |
|                            |                       | PO1 - Compare and order real numbers            |
|                            |                       | PO2 - Identify properties of real number system |

Figure 1.49 – Chooser Screen, Selecting Items

30. Click the **Select** button, and all of the objectives in the **Selected Items** grid are added to the **Test Objectives** grid.

| Test Definition                      |                                                 | ٥                   |
|--------------------------------------|-------------------------------------------------|---------------------|
| Test Name: Art School Year: 2010-201 | 11 Test Status. Unlocked                        |                     |
| Basic Information Questions Ob       | bjectives                                       |                     |
| Test Scan ID Test Name               | School Year                                     |                     |
| 10059 Art                            | 2010-2011 👻                                     |                     |
| Objectives Setup                     |                                                 | ٩                   |
| Mastery Performance Level            |                                                 |                     |
| Meets Standa 👻                       |                                                 |                     |
| Test Objectives                      | Add Sho                                         | w Detail 📄 hooser 🔹 |
| X Line Order                         | 0bjective                                       | \$                  |
| III 1                                | PO 1.Compare and order real numbers             |                     |
| 2 2                                  | PO 2 identify properties of real number systems |                     |

Figure 1.50 – Test Definition Screen, Objectives Tab, Objectives Added

- 31. To define which performance level indicates that the students have mastered the objective, select the performance level from the Mastery Performance Level list. This list is defined by the district.
- 32. Click the **Save** button at the top of the screen.

33. To match each objective to a group of questions, click the **Show Detail** button and click the **Line** number of the objective to define on the left side of the screen.

| Test Definition                                            |                               |                            |
|------------------------------------------------------------|-------------------------------|----------------------------|
| Fest Name: Art School Year: 2010-2011 Test Status: Unlocke | 1                             |                            |
| Basic Information Questions Objectives                     |                               |                            |
| Fest Scan ID Test Name                                     | School Year                   |                            |
| 10059 Art                                                  | 2010-2011 💌                   |                            |
| Objectives Setup                                           |                               | G                          |
| Mastery Performance Level                                  |                               |                            |
| Meets Standa 💌                                             |                               |                            |
| Test Objectives                                            |                               | Add Hide Detail Chooser 🔾  |
| Line Order                                                 |                               |                            |
| 1 1                                                        | Default Minimum Cutoff Values |                            |
| 2 2                                                        | Performance Levels            | Add 🔕                      |
|                                                            | X Line Performance Level 🕀 N  | Inimum Question Cutoff 🗧 🔶 |
|                                                            | 🗖 1 Well Below Standard 💌 0   |                            |
|                                                            | Below Standard v              |                            |
|                                                            | Meets Standard 💌 0            |                            |
|                                                            | Above Standard 🗸 0            |                            |
|                                                            | 🖬 📑 Well Above Standard 💌 0   |                            |
|                                                            | fotal Questions               |                            |
| li li                                                      |                               |                            |
|                                                            | Test Questions                | 6                          |
|                                                            | Possible Test Questions       |                            |
|                                                            | F1F2F3F4F5F6F7F8F9F10         |                            |
|                                                            |                               |                            |

Figure 1.51 – Test Definition Screen, Objectives Tab, Detail Screen

- 34. Select the questions that apply to the objective by checking the boxes in front of the questions in the **Test Questions** section.
- 35. Click the **Save** button at the top of the screen, and the **Total Questions** box shows the number of questions checked off.

| <b>∀</b> Test | Definition                                     |              |                              |                |               |              |              |         |   |
|---------------|------------------------------------------------|--------------|------------------------------|----------------|---------------|--------------|--------------|---------|---|
| Test Name:    | Art School Year: 2010-2011 Test Status: Unlock | ed           |                              |                |               |              |              |         |   |
| Basic Inform  | mation Questions Objectives                    |              |                              |                |               |              |              |         |   |
| Test Scan I   | D Test Name                                    |              | School Year                  |                |               |              |              |         |   |
| 10059         | Art                                            |              | 2010-2011 💌                  |                |               |              |              |         |   |
| Objectives    | actives Setup                                  |              |                              |                |               |              |              |         |   |
| Mastery Pe    | normance Level                                 |              |                              |                |               |              |              |         |   |
| Meets Stan    | da 💌                                           |              |                              |                |               |              |              |         |   |
| Test Object   | tives                                          |              |                              |                |               | Add          | Hide Detail  | Chooser | 0 |
| Line          |                                                |              |                              |                |               |              | ·            |         |   |
| 1 1           |                                                | D            | efeuit Minimum Cutoff Velues |                |               |              |              |         |   |
| 2 2           |                                                | Perfor       | nance Levels                 |                |               |              |              | Add     | 0 |
|               |                                                | XU           | ne Per                       | formance Level | <del>\$</del> | Minimum Ques | stion Cutoff |         | 0 |
|               |                                                |              | 1 Well Below Standard        | ~              | 0             |              |              |         |   |
|               |                                                |              | 2 Below Standard             | ~              | 0             |              |              |         |   |
|               |                                                |              | 3 Meets Standard             | ~              | 0             |              |              |         |   |
|               |                                                |              | 4 Above Standard             | ~              | 0             |              |              |         |   |
|               |                                                |              | 5 Well Above Standard        | ~              | 0             |              |              |         |   |
|               |                                                | Total Q<br>6 | uestions                     |                |               |              |              |         |   |
|               |                                                | Test Q       | uestions                     |                |               |              |              |         | 0 |
|               |                                                | Possib       | le Test Questions Die        | 1              |               |              |              |         |   |
|               |                                                | R1F          | 2835485565                   | 7 🗆 8 🗷 9 🖓 10 |               |              |              |         |   |
|               |                                                |              |                              |                |               |              |              |         |   |

Figure 1.52 – Test Definition Screen, Objectives Tab, Detail Screen

36. Note that all of the defined performance levels have been added by default to the **Performance Levels** grid. To define the number of questions that need to be answered correctly for the objective highlighted to attain each performance level, enter the number of questions in the **Minimum Question Cutoff** column. To enter the cutoffs automatically, click the **Default Minimum Cutoff Values** button.

|                                | efinition                                  |         |             |                               |   |             |              |         |   |
|--------------------------------|--------------------------------------------|---------|-------------|-------------------------------|---|-------------|--------------|---------|---|
| Test Name: Art                 | School Year: 2010-2011 Test Status: Unlook | ed      |             |                               |   |             |              |         |   |
| Basic Informati                | ion Questions Objectives                   |         |             |                               |   |             |              |         |   |
| Test Scan ID                   | Test Name                                  |         |             | School Year                   |   |             |              |         |   |
| 10059                          | Art                                        |         |             | 2010-2011 💌                   |   |             |              |         |   |
| Objectives Set                 | tup                                        |         |             |                               |   |             |              |         | 0 |
| Mastery Perfor<br>Meets Standa | mance Level                                |         |             |                               |   |             |              |         |   |
| Test Objective                 | s                                          |         |             |                               |   | Add         | Hide Detail  | Chooser | 0 |
| Line                           | Order                                      |         |             |                               |   |             |              |         |   |
| 1 1                            |                                            |         | Default Min | inun Cutoff Values            |   |             |              |         |   |
| 2 2                            |                                            | Perfo   | mance       | Levels                        |   |             |              | Add     | ۵ |
|                                |                                            | ×.      | Jne         | Performance Level             | ÷ | Minimum Que | stion Cutoff |         | ٢ |
|                                |                                            |         | 1 Wel       | Below Standard 👱              | 2 |             |              |         |   |
|                                |                                            |         | 2 Belo      | w Standard 👻                  | 2 |             |              |         |   |
|                                |                                            |         | 3 Mee       | ts Standard 👻                 | 3 |             |              |         |   |
|                                |                                            |         | 4 Abo       | ve Standard 👻                 | 4 |             |              |         |   |
|                                |                                            |         | 5 Wel       | Above Standard 👱              | 5 |             |              |         |   |
|                                |                                            | Total C | Juestion    | 5                             |   |             |              |         |   |
|                                | 5                                          |         |             |                               |   |             |              |         |   |
|                                |                                            | Test 0  | uestion     | 5                             |   |             |              |         | 0 |
|                                |                                            | Possi   | ble Test    | Questions 🗋 \leftrightarrow 😒 |   |             |              |         |   |
|                                |                                            | R 1 I   | 2 🕅 3       |                               |   |             |              |         |   |

Figure 1.53 – Test Definition Screen, Objectives Tab, Detail Screen

- 37. To add a performance level, click the **Add** button to add a new line and select the **Performance Level** from the list in the new line.
- 38. Click the **Save** button at the top of the screen.

Once a test definition has been created, most fields can be edited simply by clicking in them and making the changes. However, to change the **Test Name** or **School Year**:

1. Click the **Menu** button at the top of the screen, and select **Edit Test Data**.

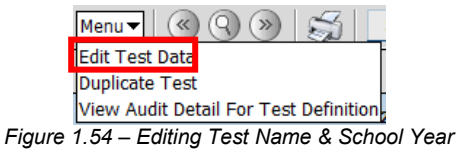

2. Make the changes, and click the **Save** button.

### **DEFINING A COMBINATION TEST**

Tests can also be defined as both objectives and parts-based. To define an objectives and parts based test, use the instructions above for both types of tests. Select **Objectives and Parts** as the **Test Definition Code** on the **Basic Information** tab, and all four types of tabs are displayed: Scores, Parts, Questions, and Objectives.

| Basic Information     Screes     Parts     Questions     Objectives       Test Scan ID     Test Name     School Year       10060     Math     2010-2011     Image: Constraint of the school Year       Test Description     Test Definition Code     Test Type       Math     Dipictives and Parts     Spring       Test Level     Test Group     Image: Constraint of the screes       Test Compare Code     Calculate Objective Scores     Image: Constraint of the scores | Test Name: N | Aath School Year | 2010-2011 Test Status: Unlocked |             |
|----------------------------------------------------------------------------------------------------|--------------|------------------|---------------------------------|-------------|
| Test Scan ID Test Name School Year<br>1000 Math 2010-2011 V<br>Test Details<br>Test Description Test Definition Code Test Type<br>Math Entrance Exam Objectives and Parts V Spring V<br>Test Level Test Form Test Group V<br>Test Compare Code Calculate Scores V                                                                                                    | Basic Inform | ation Scores     | Parts Questions Objective       | 5           |
| 10060     Math     2010-2011 v       Test Definition Code       Test Definition Code     Test Type       Math Entrance Exam     Objectives and Parts v     Spring v       Test Level     Test Form     Test Group       Test Compare Code     Calculate Scores     v                                                                                                    | Test Scan ID | Test Name        |                                 | School Year |
| Test Details Test Description Test Definition Code Test Type Objectives and Parts Spring Test Level Test Form Test Group Test Compare Code Calculate Scores Calculate Objective Scores                                                                                                    | 10060        | Math             |                                 | 2010-2011 💌 |
| Test Description Test Definition Code Test Type<br>Math Entrance Exam Objectives and Parts V Spring V<br>Test Level Test Form Test Group<br>Test Compare Code Calculate Scores<br>Calculate Objective Scores V                                                                                                    | Test Details |                  |                                 |             |
| Math Entrance Exam Objectives and Parts V Spring V Test Level Test Form Test Group Test Compare Code Calculate Scores Calculate Objective Scores V                                                                                                    | Test Descrip | tion             | Test Definition Code            | Test Type   |
| Test Level Test Form Test Group Test Compare Code Calculate Scores Calculate Objective Scores                                                                                                    | Math Entranc | e Exam           | Objectives and Parts 💌          | Spring 💌    |
| Test Compare Code Calculate Scores                                                                                                    | Test Level   | Test Form        | Test Group                      |             |
| Test Compare Code Calculate Scores Calculate Objective Scores                                                                                                    |              |                  | ~                               |             |
| Calculate Objective Scores                                                                                                    | Test Compar  | e Code           | Calcu                           | late Scores |
|                                                                                                    |              | v 0              | alculate Objective Scores       | ~           |
| C Auto Taliu Al Summon Darts                                                                                                    | T Auto Talla | AL Summan De     | urbs                            |             |
|                                                                                                    |              |                  |                                 |             |

Figure 1.55 – Test Definition Screen, Objectives & Parts

The only setup needed for a combination test that is different from the parts or objectives setup is found on the **Questions** tab. In the **Test Part** column, select the **Part** that belongs to each question from the list.

| Test Name: M   | Ist Name: Math School Year: 2019-2011 Test Status: Unlocked |             |          |              |  |  |  |  |
|----------------|-------------------------------------------------------------|-------------|----------|--------------|--|--|--|--|
| Basic Informat | tion Scores Parts Questions Objectives                      |             |          |              |  |  |  |  |
| Test Scan ID   | Test Name                                                   | School Year |          |              |  |  |  |  |
| 10060          | Math                                                        | 2010-2011   | <b>~</b> |              |  |  |  |  |
| Total Question | 15                                                          |             |          |              |  |  |  |  |
| 10             |                                                             |             |          |              |  |  |  |  |
| Test Question  |                                                             |             |          | <u> </u>     |  |  |  |  |
|                |                                                             |             |          | Test Part 4  |  |  |  |  |
| 1 1            |                                                             | C           |          | Real Numbers |  |  |  |  |
| 2 2            |                                                             | A           |          |              |  |  |  |  |
| 3 3            |                                                             | 8           |          |              |  |  |  |  |
| 4 4            |                                                             | C           |          | Real Numbers |  |  |  |  |
| 5 5            |                                                             | E           |          | Real Numbers |  |  |  |  |
| 6 6            |                                                             | A           |          |              |  |  |  |  |
| 7 7            |                                                             | 8           |          |              |  |  |  |  |
| 8 8            |                                                             | в           |          | Real Numbers |  |  |  |  |
| 9 9            |                                                             | E           |          |              |  |  |  |  |
| 10 10          |                                                             | C           |          |              |  |  |  |  |

Figure 1.56 – Test Definition Screen, Questions Tab

### **COPYING A TEST DEFINITION**

Since setting up a test definition can be somewhat complex, it can be helpful to copy an existing definition if the new test is similarly configured. To copy an existing test definition:

1. Find the test to copy in the **Test Definition** screen using either the Scroll buttons or Find mode.

| Menu 🕶 🎯 🎯 🛞 📑                     | Save Undo Add Delete          |             | Status: Ready 😂 🖓 🧾 |
|------------------------------------|-------------------------------|-------------|---------------------|
| VTest Definition                   |                               |             | <i>a</i>            |
| Test Name: Math School Year: 2010- | 2011 Test Status: Unlooked    |             |                     |
| Basic Information Scores Par       | ts Questions Objectives       |             |                     |
| Test Scan ID Test Name             |                               | School Year |                     |
| 10060 Math                         |                               | 2010-2011 💌 |                     |
| Test Details                       |                               |             | ٩                   |
| Test Description                   | Test Definition Code Test Typ | e           |                     |
| Math Entrance Exam                 | Objectives and Parts 👻 Spring | *           |                     |
| Test Level Test Form Te            | est Group                     |             |                     |
|                                    | *                             |             |                     |
| Test Compare Code                  | Calculate Sco                 | res         |                     |
| V Calculate                        | Cibjective Scores             | *           |                     |
| Auto Tally All Summary Parts       |                               |             |                     |
| Hide Test In Student Test Histo    | ity                           |             |                     |

Figure 1.57 – Test Definition Screen

2. Click the Menu button, and select Duplicate Test.

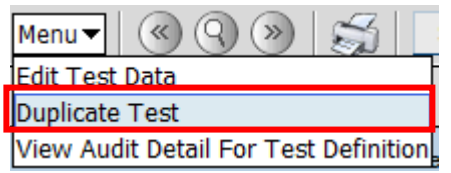

Figure 1.58 – Menu Options, Test Definition Screen

3. The **Duplicate Test Definition** screen appears with the current test's information. Enter a new **Test Name** and **Test Description** for the new test, and change any other information as needed.

| Save Close                      | Save Com                     |           |   |             |  |  |  |  |  |
|---------------------------------|------------------------------|-----------|---|-------------|--|--|--|--|--|
| Duplicat                        | Duplicate Test Definition    |           |   |             |  |  |  |  |  |
| Basic Informa                   | Basic Information            |           |   |             |  |  |  |  |  |
| Test Scan ID                    | Test Name                    |           |   | School Year |  |  |  |  |  |
|                                 | Math                         |           |   | 2010-2011 👻 |  |  |  |  |  |
| Test Details                    | Test Details                 |           |   |             |  |  |  |  |  |
| Test Description                | on                           | Test Type |   |             |  |  |  |  |  |
| Math Entrance                   | e Exam                       | Spring 🛩  |   |             |  |  |  |  |  |
| Test Level Test Form Test Group |                              |           |   |             |  |  |  |  |  |
|                                 |                              |           | × |             |  |  |  |  |  |
| Test Compare Code               |                              |           |   |             |  |  |  |  |  |
| *                               |                              |           |   |             |  |  |  |  |  |
| Auto Tally /                    | Auto Tally All Summary Parts |           |   |             |  |  |  |  |  |
| Hide Test In                    | 1 Student Test               | History   |   |             |  |  |  |  |  |

Figure 1.59 – Duplicate Test Definition Screen

4. Click the Save button, and then modify any test information needed for the new test.

### TEST GROUP ANALYSIS

Creating a test group for analysis allows teachers and other school personnel to get an overview of students' scores on a particular test by section quickly. The test groups defined are displayed in both the **Class Test Analysis** screen and in the TEACHERVUE software.

To setup a test group for analysis:

1. Go to Synergy SIS > Test History > Setup > Test Group Analysis.

| Test Group Analysis       |             |       | (             |
|---------------------------|-------------|-------|---------------|
| Test Group Analysis       | Group Order |       |               |
| Test Analysis Group Parts |             | Add   | Show Detail 🔕 |
| X Line Name               |             | Order |               |

Figure 1.60 – Test Group Analysis Screen

2. Click the **Add** button at the top of the screen to add a group. A new **Test Group Analysis** screen opens.

| Save   | Close          |
|--------|----------------|
| Test G | Group Analysis |
| Name   | Group Order    |
| AIMS   |                |
|        |                |
|        |                |

Figure 1.61 – Test Group Analysis Screen, Adding

- 3. Enter the **Name** of the test group, and assign the group an order number in the **Group Order** box. If multiple tests are setup for analysis, they appear in the order entered in the **Group Order** box.
- 4. Click the Save button at the top of the screen.
- 5. Click the **Add** button in the **Test Analysis Group Parts** section to add a new line. Add enough lines for each part of the test to be analyzed.

| ∀Test Group Analysis      |                               | ~             |
|---------------------------|-------------------------------|---------------|
|                           |                               |               |
| Test Group Analysis       |                               |               |
| Name Group Order          |                               |               |
| AIMS 1                    |                               |               |
| Test Analysis Group Parts | Add                           | Show Detail 🔇 |
| X Line Name               | $\overline{\bigtriangledown}$ | Order 🔶       |
| I Reading                 | 1                             |               |
| 2 Writing                 | 2                             |               |
| 3 Math                    | 3                             |               |

Figure 1.62 – Test Group Analysis Screen, Adding Parts

- 6. Enter the **Name** of each part. To indicate the order in which the parts should be displayed, enter the **Order** number for each part.
- 7. Click the **Save** button at the top of the screen to save the parts.

8. Finally, each test analysis group part needs to be mapped to the corresponding test part. To map the test part, click the **Show Detail** button.

| γ.   | Test Group Analysis    |                 |       |                 |             | 6 |
|------|------------------------|-----------------|-------|-----------------|-------------|---|
| _    |                        |                 |       |                 |             |   |
| Tes  | t Group Analysis       |                 |       |                 |             |   |
| Nam  | e G                    | roup Order      |       |                 |             |   |
| AM   | \$                     |                 |       |                 |             |   |
| Test | t Analysis Group Parts |                 |       | Add             | Hide Detail | ٢ |
| Line | Name                   |                 |       |                 |             |   |
| 1    | Writing                | Part Tests      |       |                 |             |   |
| 2    | Math                   | Name            |       | HighSc          | oreColumn   |   |
| 3    | Reading                | Reading         |       |                 | ۷.          |   |
|      |                        | Order           |       |                 |             |   |
|      |                        |                 |       |                 |             |   |
|      |                        | Part Tests      |       |                 | Add         | ٢ |
|      |                        | 🗙 Line Test Nam | e 🖯 F | Part Descriptio | in in       | 0 |

Figure 1.63 – Test Group Analysis Screen, Show Detail

9. Select the part to map on the left side of the screen, and click the **Add** button in the **Part Tests** section. The **TestGroupAnalysisPartTestDetail** box opens.

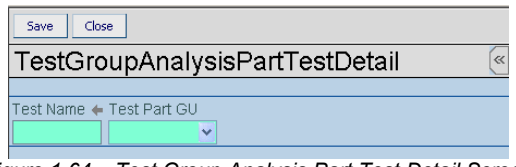

Figure 1.64 – Test Group Analysis Part Test Detail Screen

10. To select the test to be used in the analysis, click the gray arrow next to the **Test Name** field. The **Find: Test** screen opens.

| Find Close Select Clear        | Selection    |            |            |           |            |   |  |
|--------------------------------|--------------|------------|------------|-----------|------------|---|--|
| Find: Test                     |              |            |            |           |            |   |  |
| Find Criteria                  |              |            |            |           |            |   |  |
| Test Name                      |              | Test Type  | Test Level | Test Form | Test Group |   |  |
| a                              |              | ~          |            |           |            | ~ |  |
| Search Results                 |              |            |            |           |            |   |  |
| Find Result                    |              |            |            |           |            |   |  |
| Line Test Name                 | Test<br>Tvpe | Test Level |            | Test Form | Test Group |   |  |
| Figure 1.65 – Find Test Screen |              |            |            |           |            |   |  |

11. Enter the criteria by which to find the test, and click the **Find** button. Tests may be searched for by name, type level, form, or group.

| Find       | d Jose Select | Clear Selection |                      |           |            |   |
|------------|---------------|-----------------|----------------------|-----------|------------|---|
| Find: Test |               |                 |                      |           |            |   |
| Find       | Criteria      |                 |                      |           |            | 1 |
| Test       | Name          |                 | Test Type Test Level | Test Form | Test Group |   |
| ai         |               |                 | ×                    |           | ~          |   |
| Sea        | rch Results   |                 |                      |           |            |   |
| Find       | Result        |                 |                      |           |            | ۵ |
| Line       | Test Name     | Test<br>Type    | Test Level           | Test Form | Test Group |   |
| 1          | AIMS          | Spring          |                      |           |            |   |
| 2          | AIMS10        | Fall            | 1                    | 0         |            |   |

Figure 1.66 – Find Test Screen, Selecting

12. Click the desired test under Search Results, and then click the Select button.

13. Select the part of the test that corresponds with the part in the test group analysis from the **Test Part GU** list.

Figure 1.67 – Test Group Analysis Part Test Detail Screen

14. Click the **Save** button at the top of the screen, and the test and part description are listed in the detail screen of the **Test Group Analysis**.

| Test Group Analysis       | (                                     |
|---------------------------|---------------------------------------|
| Test Group Analysis       |                                       |
| Name Gro                  | up Order                              |
| AMS                       |                                       |
| Test Analysis Group Parts | Add Hide Detail 🔇                     |
| Line Name                 |                                       |
| 1 Writing                 | Part Tests                            |
| 2 Math                    | Name HighScoreColumn                  |
| S Reading                 | Reading                               |
|                           | Order                                 |
|                           |                                       |
|                           | Part Tests Add 🕥                      |
|                           | 🗙 Line Test Name 💮 Part Description 🕘 |
|                           | AMS+ Reading+                         |

Figure 1.68 – Show Detail, Test Group Analysis Screen

- 15. Select the score type to be shown in the High Score Column.
- 16. Repeat steps 8-15 for each part of the test to be analyzed.

### **TEST GROUP DEFINITION**

The **Test Group Definition** screen is used to group tests that can meet the graduation requirements needed for districts using Verified Credit. These test groups are selected and processed through the **Student Course History Verified Credit Update** screen. To create a new Test Group Definition:

1. Go to Synergy SIS > Test History > Setup > Test Group Definition.

| Test Group Definition              |                  | («                   |
|------------------------------------|------------------|----------------------|
|                                    |                  |                      |
| Group Definition                   |                  |                      |
| Test Group Name                    | Test Type        |                      |
|                                    |                  |                      |
| Test Group Settings                |                  | ۵                    |
| Group Logic Type Test Display Type |                  |                      |
|                                    | ▼                |                      |
| Part Tests                         |                  | Add 🔇                |
| 🗙 Line Test Name 🗧                 | Part Description | <b>⊜</b> Description |

Figure 1.69 - Test Group Definition Screen

2. Click the **Add** button at the top of the screen. A new **Test Group Definition** screen opens in a separate window.

| Save Close                                   |           |   |  |  |
|----------------------------------------------|-----------|---|--|--|
| Test Group Definition                        |           | « |  |  |
|                                              |           |   |  |  |
| Test Group Name                              | Test Type |   |  |  |
|                                              |           |   |  |  |
| Eigure 1 70 – Adding a Test Group Definition |           |   |  |  |

- 3. Enter a name for the test group in the **Test Group Name** field.
- 4. Select the **Test Type** that will be used in the group. This can be either **Part-Based** or **Objective-Based**.
- 5. Click the **Save** button at the top of the screen.
- 6. Once the new definition has been saved, select the Group Logic Type from the Test Group Settings. For a student to meet the requirements of the test group, they can either be required to attain a passing score for all tests in the group is Must Pass All Test Rules is selects, or be required to pass just one test if Must Pass One Test Rule is chosen.

| Test Group Definition                                                                                                    |                  |               |     | « |
|----------------------------------------------------------------------------------------------------|------------------|---------------|-----|---|
| Comm Definition                                                                                                    |                  |               |     |   |
| Test Group Name                                                                                                    | Test Type        |               |     | _ |
| UC Eligibilty - ACT                                                                                                    | Part Based 💌     |               |     |   |
| Test Group Settings                                                                                                    |                  |               | (   | ٢ |
| Group Logic Type Test Display Type                                                                                                    |                  |               |     |   |
| Must Pass Al 🛛 Show Highest Score                                                                                                    |                  |               |     |   |
| Part Tests                                                                                                    |                  |               | Add | > |
| X Line Test Name                                                                                                    | Part Description | ⇒ Description |     |   |
| Part Tests       X     Line       Test Name     Image: Comparison of the second second seco | Part Description |               | Add | > |

Figure 1.71 – Test Group Definition Created

- 7. The Test Display Type determines which test is displayed if the student has taken the chosen tests multiple times. Select Show Most Recent to show the test most recently taken, Show Highest Score to show the test with the highest score, Show Highest Perf LvI, Most Recent to show the test with the highest performance level or the most recent, Show Highest Perf LvI, Highest Score to show the test with the highest performance level or the one with the highest score, or Show All to display all tests.
- 8. Click the **Save** button at the top of the screen to save the changes to the **Group Logic Type** and **Test Display Type**.
- 9. To select the tests that are part of the group, click the **Add** button in the **Part Tests** grid.

10. The **Test Requirement Part Definition** screen opens. To select the test, click the gray arrow next to **Test Name**. The **Find: Test** screen opens.

| Save Close                                  |  |  |  |  |  |
|---------------------------------------------|--|--|--|--|--|
| Test Requirement Part Definition            |  |  |  |  |  |
|                                             |  |  |  |  |  |
| Test Requirement Info                       |  |  |  |  |  |
| Test Name 🔶 Part Admin Begin Admin End      |  |  |  |  |  |
|                                             |  |  |  |  |  |
| Score Criteria                              |  |  |  |  |  |
| Score Type Test Req Min Score               |  |  |  |  |  |
| OR                                          |  |  |  |  |  |
| Passing Performance Levels 🔷                |  |  |  |  |  |
| Performance Level                           |  |  |  |  |  |
| Falls Far Below FApproaches FMeets FExceeds |  |  |  |  |  |
| OR                                          |  |  |  |  |  |
| Pass/Fail Options 🗘                         |  |  |  |  |  |
| Pass Fail⊖                                  |  |  |  |  |  |
| 🗖 Pass 🗖 Fail                               |  |  |  |  |  |
| Grade Options 🔷                             |  |  |  |  |  |
| Grade Begin Grade End                       |  |  |  |  |  |
|                                             |  |  |  |  |  |

Figure 1.72 – Test Requirement Part Definition Screen

11. To find the test definition, enter search criteria and click the **Find** button. The test definitions meeting the criteria appear in the **Find Result** grid.

| Find Close Select Clear Se | lection                 |                  |           |            |            |   |
|----------------------------|-------------------------|------------------|-----------|------------|------------|---|
| Find: Test                 |                         |                  |           |            |            |   |
| Find Criteria              |                         |                  |           |            |            | 6 |
| Test Name                  |                         | Test Type Test I | Level Tes | st Form Te | est Group  |   |
|                            |                         | ▼                |           |            |            | ~ |
| Search Results             |                         |                  |           |            |            |   |
| Find Result                |                         |                  |           |            |            | ٥ |
| Line Test Name             | Test<br>Type Test Level |                  | Test Form |            | Test Group |   |
|                            |                         |                  |           |            |            |   |

Figure 1.73 – Find: Test Screen

12. Click the name of the test to add, and click the **Select** button.

| Find   | Close Select Clear Selection |                        |              |           |         |            |   |
|--------|------------------------------|------------------------|--------------|-----------|---------|------------|---|
| Fin    | d: Test                      |                        |              |           |         |            |   |
| Find   | Criteria                     |                        |              |           |         |            | ٥ |
| Test I | Name                         | Test Typ               | e Test Level | Test Form | Test Gi | roup       |   |
| act    |                              |                        | <b>~</b>     |           |         |            | ~ |
| Sear   | ch Results                   |                        |              |           |         |            |   |
| Find   | Result                       |                        |              |           |         |            | ٨ |
| Line   | Test Name                    | Test<br>Type Test Levi | el .         | Test Form |         | Test Group |   |
| 1      | ACT with Writing             | Fall                   |              |           |         |            |   |

Figure 1.74 – Selecting the Test

13. Select the Part name from the list.

| Save Close                                       |  |  |  |  |  |
|--------------------------------------------------|--|--|--|--|--|
| Test Requirement Part Definition                 |  |  |  |  |  |
|                                                  |  |  |  |  |  |
| Test Requirement Info                            |  |  |  |  |  |
| Test Name 🔶 Part 🛛 Admin Begin 🔹 Admin End       |  |  |  |  |  |
| ACT with Writing Composite 💌 📴                   |  |  |  |  |  |
| Score Criteria                                   |  |  |  |  |  |
| Score Type Test Req Min Score                    |  |  |  |  |  |
| Raw Score 🔽 25                                   |  |  |  |  |  |
| OR                                               |  |  |  |  |  |
| Passing Performance Levels 📀                     |  |  |  |  |  |
|                                                  |  |  |  |  |  |
| 🗖 Falls Far Below 🗖 Approaches 🗖 Meets 🗖 Exceeds |  |  |  |  |  |
| OR                                               |  |  |  |  |  |
| Pass/Fail Options                                |  |  |  |  |  |
| Pass Fail D⇔D                                    |  |  |  |  |  |
| 🗖 Pass 🗖 Fail                                    |  |  |  |  |  |
| Grade Options 📀                                  |  |  |  |  |  |
| Grade Begin Grade End                            |  |  |  |  |  |

Figure 1.75 – Completed Test Requirement Part Definition

- 14. To filter the tests' eligibility by date range, enter the beginning date in the Admin Begin field. Enter the last date in the Admin End field. This filters tests based on the date the student took the test as entered in the Student Test screen. These dates may also be selected at the time the test group is processed in the Student Course History Verified Credit Update screen.
- 15. Specify the **Passing Criteria** that will be used for this test part. Three types of criteria may be used: score-based, performance Level, or pass/fail. If more than one passing criteria is defined, the student is considered passing if they meet at least one of the types of the criteria defined. They do not have to match all defined criteria types.
- 16. To define the passing criteria using the score, select the Score Type from the list. The score types are defined during the Test History set up in Synergy SIS > Test History > Setup > Score Type Setup. Enter the minimum passing score in the Test Req Min Score box.
- 17. To define the passing criteria using the **Performance Level**, check boxes in the **Performance Level** section for all performance levels that are considered passing.
- 18. To define the passing criteria using **Pass Fail**, check the boxes in the **Pass Fail** section that are considered passing (usually just the **Pass** box).
- 19. To specify the grade or ranges of grades to which this requirement applies, select the beginning and ending grades from the **Grade Begin** and **Grade End** lists. For example, the test may need to be passed by the end of the 10<sup>th</sup> grade so the beginning grade would be 11 and the end grade would be 12.
- 20. Click the **Save** button to save the test part requirement definition.

21. To add another test to the group, click the Add button again and repeat steps 10-20.

| Test Group Definition              |                    |               |     | « |
|------------------------------------|--------------------|---------------|-----|---|
|                                    |                    |               |     |   |
| Group Definition                   |                    |               |     |   |
| Test Group Name                    | Test Type          |               |     |   |
| UC Eligibilty - ACT/SAT            | Part Based 💌       |               |     |   |
| Test Group Settings                |                    |               |     | ٨ |
| Group Logic Type Test Display Type |                    |               |     |   |
| Must Pass Al 👻 Show Highest Score  | ▼                  |               |     |   |
| Part Tests                         |                    | [             | Add |   |
| 🗙 Line Test Name 🔶                 | Part Description 🔶 | Description   |     |   |
| ACT with Writing +                 | Composite 🖨        | Raw Score>25  |     |   |
| □ 2 <u>SAT</u> ←                   | Reasoning          | Raw Score>580 |     |   |

Figure 1.76 - Completed Test Group Definition

- 22. To edit the passing criteria for the tests, click a link in the Description column.
- 23. To edit the test definition, click a link in the Test Name column.
- 24. To edit the name of the test group or the test type, click the **Menu** button and select **Edit TestGroup Data**.

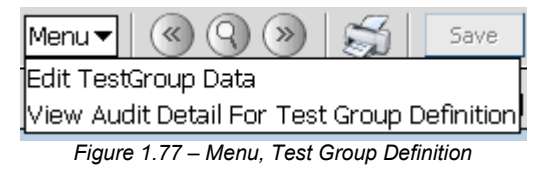

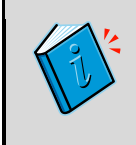

**Reference :** For more about Verified Credit and its use in calculating graduation requirements, please see the *Synergy SIS – Course History Administrator Guide* and the *Synergy SIS – Course History User Guide* .

### **IMPORTING TEST RESULTS**

If you receive test results in electronic files, you can import them in two ways:

- Using the **Test Import** screen. See instructions below.
- Using the Generic Data Conversion software. See instructions in the Synergy SIS -Data Conversion Guide.

To import test results through the **Test Import** screen:

- Create a test import definition with details about the file containing the results and about how to bring data into Synergy SIS. In many cases, you will then use the same test import definition each time you receive results for the corresponding type of test.
- 2. Upload the file, and import the test results.

To create a test import definition:

1. Go to Synergy SIS > Test History > Setup > Test Import.

| Menu 🗸 🛞 🛞 🥰 🛛 Find Undo Add Delete Validate Test Import Definition Status: Ready 🔬 🖓 🚱                         |                                |                                       |  |  |  |  |  |
|----------------------------------------------------------------------------------------------------|--------------------------------|---------------------------------------|--|--|--|--|--|
|                                                                                                    |                                |                                       |  |  |  |  |  |
| · · ·                                                                                                    |                                |                                       |  |  |  |  |  |
| Test Import Definition Import Files Translate                                                                   |                                |                                       |  |  |  |  |  |
| Test Import Definition Name Test Name                                                                           | File Layout Type               |                                       |  |  |  |  |  |
|                                                                                                    | ▼                              |                                       |  |  |  |  |  |
| Import Options                                                                                                  |                                |                                       |  |  |  |  |  |
| Scores Per                                                                                                    | Row                            | Replace Type                          |  |  |  |  |  |
| Part Filter Column                                                                                              |                                |                                       |  |  |  |  |  |
| Part Filter Start                                                                                               |                                |                                       |  |  |  |  |  |
| Part Filter Length                                                                                              |                                |                                       |  |  |  |  |  |
| Test Import Definition                                                                                          | _                              | Q                                     |  |  |  |  |  |
| ✓ Delimiter                                                                                                    | ✓ Test Date I                  | Import Type Test Filter Column        |  |  |  |  |  |
| Custom Delimiter                                                                                                | Test Date Default              | Test Filter Start                     |  |  |  |  |  |
| Has Header Row                                                                                                  | Test Date Column               | Test Filter Length                    |  |  |  |  |  |
| Total Length of Row                                                                                             | Test Date Start                | Test Filter Value                     |  |  |  |  |  |
| Total Number of Columns                                                                                         | Test Date Length               |                                       |  |  |  |  |  |
| Grade Level Column                                                                                              | School Code Column             | Pass/Fail Column                      |  |  |  |  |  |
| Grade Level Start                                                                                               | School Code Start              | Pass/Fail Start                       |  |  |  |  |  |
| Grade Level Length                                                                                              | School Code Length             | Pass/Fail Length                      |  |  |  |  |  |
| Student Lookup Definition                                                                                       | Student Lookup Definition      |                                       |  |  |  |  |  |
| SIS Number Column SIS Number Start SIS Number Length State Number Column State Number Start State Number Length |                                |                                       |  |  |  |  |  |
|                                                                                                    |                                |                                       |  |  |  |  |  |
| Student Validation Information                                                                                  |                                | <b>O</b>                              |  |  |  |  |  |
| Row Definition                                                                                                  |                                | ()                                    |  |  |  |  |  |
| Line Enabled                                                                                                    | Part Test Score Colu           | Imn 🛆 Start 🛆 Length 🛆 Filter-Value 🛆 |  |  |  |  |  |
| Part Number 🖨                                                                                                   | Part Description 🖨 Description |                                       |  |  |  |  |  |

Figure 1.78 - Test Import Screen

2. Click the Add button at the top of the screen. A new Test Import screen opens.

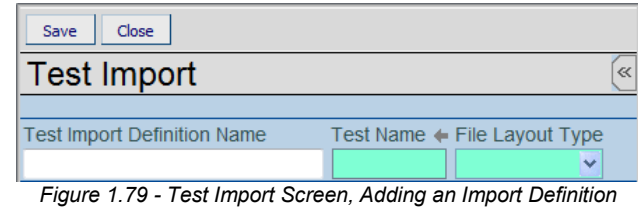

- 3. Enter a **Test Import Definition Name**.
- 4. Click the gray arrow next to **Test Name**. The **Find: Test** screen opens.

| Hope High School (2012-2013 : Show only active) |                   |               | User: Admin User |
|-------------------------------------------------|-------------------|---------------|------------------|
| Find Close Select Clear Selection               |                   |               |                  |
| Find: Test                                      |                   |               |                  |
| Find Criteria                                   |                   |               | ۵                |
| Test Name                                       | Test Type Test Le | vel Test Form | Test Group       |
|                                                 | ¥                 |               | ¥                |
| Search Results                                  |                   |               |                  |
| Find Result                                     |                   |               | ٨                |
| Line Test Name Test Level                       | Test For          | m T           | est Group        |

Figure 1.80 - Find: Test Screen

- 5. Enter search criteria, and click the **Find** button.
- 6. Click the desired test in the Find Result grid, and click the Select button.
- 7. In the **File Layout Type** list, select whether the input file has character-delimited fields or fixed field lengths.

| Save Close                  |             |                  |   |
|-----------------------------|-------------|------------------|---|
| Test Import                 |             |                  | « |
|                             |             |                  |   |
| Test Import Definition Name | Test Name 🔶 | File Layout Type |   |
|                             | AG25X1      | ✓                |   |
|                             |             |                  |   |
|                             |             | Delimited        |   |
|                             |             | Fixed            |   |
|                             |             |                  |   |

Figure 1.81 - Test Import Screen, Selecting File Layout Type

- 8. Click the Save button.
- 9. Enter appropriate data. Which fields appear depends on the **File Layout Type** of the test import definition and on your selections in various lists.
  - Scores Per Row whether scores are all in one row or each in its own row.
  - **Part Filter Start** For a fixed layout, if the test has multiple parts, the position in the row where the part to import starts.
  - **Part Filter Length** For a fixed layout, if the test has multiple parts, the length of the field that starts the part to import?
  - **Part Filter Column** For a delimited layout and one row per score, if the test has multiple parts, which column starts the part to import.
  - Replace Type whether existing data is updated or replaced.
  - **Delimiter** If the import file is a delimited file, the delimiter used.
  - Custom Delimiter If Delimiter is User Defined, the custom delimiter.
  - Has Header Row Check the box if the test import file has headers.
  - Total Length of Row For a fixed layout, the total characters in a row.
  - **Total Number of Columns** For a delimited layout, the number of columns in the data file.
  - Test Date Import Type date to use as the date of the test.
  - Test Date Default if Test Date Import Type is Default to Value, the date to use.
  - **Test Date Column** For a delimited layout, if the test date is contained in the import file, the column in which it appears.
  - **Test Date Start** For a fixed layout, the position in the row where the date of administration starts.
  - Test Date Length For a fixed layout, the length of the date.
  - **Test Filter Column** For a delimited layout, if more than one test is included in the file, which column starts the test to import.

- **Test Filter Start** For a fixed layout, if more than one test is included in the file, the position in the row where the test name starts.
- **Test Filter Length** For a fixed layout, if more than one test is included in the file, the length of the field that contains the name of the test to import.
- **Test Filter Value** If more than one test is included in the file, the name of the test to import.
- **Grade Level Column** For a delimited layout, the column number where the student's grade level is stored.
- **Grade Level Number Start** For a fixed layout, the position in the row where the grade level starts.
- Grade Level Number Length For a fixed layout, the length of the grade level.
- School Code Column For a delimited layout, the column where the school code is stored.
- School Code Number Start For a fixed layout, the position in the row where the school code starts.
- School Code Number Length For a fixed layout, the length of the school code.
- **Pass/Fail Column** For a delimited layout, the column where the pass/fail indicator is stored.
- **Pass/Fail Start** For a fixed layout, the position in the row where the pass/fail indicator starts.
- **Pass/Fail Length** For a fixed layout, the length of the pass/fail indicator.
- **SIS Number Column** For a delimited layout, the column where the SIS number for the student is stored.
- **SIS Number Start** For a fixed layout, the position in the row where the student's SIS number starts.
- **SIS Number Length** For a fixed layout, the length of the SIS number.
- State Number Column For a delimited layout, the column where the state ID for the student is stored.
- **State Number Start** For a fixed layout, the position in the row where the student's state ID starts.
- State Number Length For a fixed layout, the length of the state ID.
- Last Name Column For a delimited layout, the column where the last name of the student is stored.
- Last Name Start For a fixed layout, the position in the row where the where the student's last name starts.
- Last Name Length For a fixed layout, the length of the last name.
- First Name Column For a delimited layout, the column where the first name of the student is stored.

- **First Name Start** For a fixed layout, the position in the row where the student's first name starts.
- First Name Length For a fixed layout, the length of the first name.
- **Birthdate Column** For a delimited layout, the column where the birthdate of the student is stored.
- **Birthdate Start** For a fixed layout, the position in the row where the student's birthdate starts.
- **Birthdate Length** For a fixed layout, the length of the birthdate.
- 10. In the **Row Definition** grid:
  - Check and uncheck boxes in the **Enabled** column to include and exclude data.
  - For a fixed layout, enter the Start position and the Length of each score field.
  - For a delimited layout, enter **Column** number of each score field.
- 11. Click the **Save** button.
- 12. Optionally, configure translation of raw scores to defined performance levels or to pass and fail:

#### a. Click the Translate tab.

| Test Import Definition Import Files Translate<br>Test Import Definition Name Test Name ← File Layout Type |                     |
|----------------------------------------------------------------------------------------------------|---------------------|
| State Standards Test AG99X1 Delimited                                                                     |                     |
| Translate Performance Level                                                                               | Add 🔇               |
| 🗙 Line Translate Value 🔤                                                                                  | Performance Level 😂 |
| 1                                                                                                    | Falls Far Below 👻   |
| 2 2                                                                                                    | Approaches          |
| 3 3                                                                                                    | Meets 👻             |
| <b>4 4</b>                                                                                                | Exceeds 👻           |
| Translate Pass/Fail                                                                                       | Add 🔇               |
| X Line Translate Value                                                                                    | 🔶 🛛 Pass Fail 🔶     |
| <b>1</b> 1                                                                                                | Fail 💌              |
| 2 2                                                                                                    | Fail 💌              |
| 3 3                                                                                                    | Pass 👻              |
| <b>4 4</b>                                                                                                | Pass 🗸              |

Figure 1.82 - Test Import Screen, Translate Tab

- b. For each score to translate, click the **Add** button in the appropriate section, enter the score in the **Translate Value** column, and select the performance level or pass/fail value.
- 13. Click the **Save** button.
- 14. Click the Validate Test Import Definition button.

| Menu 🕶 🔍 🛞 🛛 😹 | Save Undo                | Add Delete         | Validate Test Import Definition |
|----------------|--------------------------|--------------------|---------------------------------|
|                |                          |                    |                                 |
| Einen 4 00     | To all loss and Oams and | Malleletter and Ta | at land and Definition          |

Figure 1.83 - Test Import Screen, Validating a Test Import Definition

A message indicates whether additional setup is required or the test import definition is valid.

To upload a results file and import the results:

- 1. Go to Synergy SIS > Test History > Setup > Test Import.
- 2. Click the **Import Files** tab.

| Test Import                                             |                              |      |  | «                   |  |  |  |
|---------------------------------------------------------|------------------------------|------|--|---------------------|--|--|--|
| Test Import Definition Import Files Translate           |                              |      |  |                     |  |  |  |
| Test Import Definition Name                             | Test Name 🔶 File Layout      | Туре |  |                     |  |  |  |
| State Standards Test                                    | AG99X1 Delimited             | ×    |  |                     |  |  |  |
| File To Import Add Show Detail 🕥                        |                              |      |  |                     |  |  |  |
| X         Line         Add Date Time<br>Stamp         ♦ | Last Process<br>Date<br>Same | e    |  | st Import<br>g File |  |  |  |

Figure 1.84 - Test Import Screen, Import Files Tab

- 3. In the File To Import section, click the Add button.
- 4. Click the **Browse** button, locate and select the test results file, and click the **Upload** button.

| Attach document                                                                  |
|----------------------------------------------------------------------------------|
| Steps To Upload Image:<br>1) Click Browse and select the file you wish to upload |
| 2) Click Upload                                                                  |
| Browse                                                                           |
| Upload                                                                           |

Figure 1.85 - Attach Document Screen

5. Click the **Import File** button.

| $\nabla$ | ♥Test Import                                             |                        |                   |              |                        |   |                |                       |             |              |
|----------|----------------------------------------------------------|------------------------|-------------------|--------------|------------------------|---|----------------|-----------------------|-------------|--------------|
|          |                                                          |                        |                   |              |                        |   |                |                       |             |              |
| Tes      | st Impo                                                  | ort Definition Imp     | ort Files         | Translate    |                        |   |                |                       |             |              |
| Test     | Test Import Definition Name Test Name + File Layout Type |                        |                   |              |                        |   |                |                       |             |              |
| Stat     | te Star                                                  | idards Test            | A                 | <u>G99X1</u> | Delimite               | d | ~              |                       |             |              |
| File     | e To In                                                  | nport                  |                   |              |                        |   |                | Ado                   | t SI        | now Detail 🔕 |
| ×        | Line                                                     | Add Date Time<br>Stamp | Last Proc<br>Date | ess 🔶        | File Name              | Ş | Import<br>File | ⊜ Name                | Last<br>Log | Import File  |
|          | 1                                                        | 04/03/2013<br>13:35:00 |                   | Sta<br>Re    | ate Test<br>sults.xlsx |   |                | <u>User.</u><br>Admin |             | Import File  |

Figure 1.86 - Test Import Screen, Importing a File

Once a test import definition has been created, most fields can be edited simply by clicking in them and making the changes. However, to change the **Test Import Definition Name** or **File Layout Type**:

- 1. Click the **Menu** button at the top of the screen.
- 2. Select Edit TestImportDef Data.

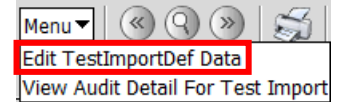

Figure 1.87 – Editing Test Import Definition Name and File Layout Type

3. Make the changes, and click the **Save** button.

# Chapter Two: SECURITY

This chapter covers:

Security nodes for the test history screens

Security for the screens discussed in this guide is defined by two options: the **PAD Security** screen and the **Security Definition** screen. Both screens are found under **Synergy SIS > System > Security**. How each of these screens works and how security is defined is covered in detail in the *Synergy SIS - Security Administrator Guide*. This chapter outlines where security is defined in the **Security Definition** screen.

## **OBJECTIVE SETUP SECURITY**

The adding and editing of objectives in **Synergy SIS > Test History > Setup > Objective Setup** is controlled by this security node:

#### K12.TestInfo.Setup.TestDefObjective

The **Performance Levels** grid of the screen is controlled by this security node:

| $\nabla$ | VObjective Setup                                 |                            |    |  |                   |     |   |  |  |  |  |
|----------|--------------------------------------------------|----------------------------|----|--|-------------------|-----|---|--|--|--|--|
| Des      | Description: PO 1.Compare and order real numbers |                            |    |  |                   |     |   |  |  |  |  |
| Ob       | Objective Performance Levels                     |                            |    |  |                   |     |   |  |  |  |  |
| Des      | Description                                      |                            |    |  |                   |     |   |  |  |  |  |
| PO       | 1.Com                                            | pare and order real number | rs |  |                   |     |   |  |  |  |  |
| Per      | forma                                            | nce Levels                 |    |  |                   | Add | 0 |  |  |  |  |
| X        |                                                  |                            |    |  | Default Hastery % |     |   |  |  |  |  |
|          |                                                  | Well Below Standard        | *  |  | 50.00             |     |   |  |  |  |  |
|          |                                                  | Below Standard             | *  |  | 60.00             |     |   |  |  |  |  |
|          | 3                                                | Meets Standard             | ¥  |  | 70.00             |     |   |  |  |  |  |
|          |                                                  | Above Standard             | ¥  |  | 80.00             |     |   |  |  |  |  |
|          |                                                  | Well Above Standard        | *  |  | 90.00             |     |   |  |  |  |  |

#### K12.TestInfo.Setup.TestDefObjLevel

## SCORE TYPE SETUP SECURITY

The main part of **Synergy SIS > Test History > Setup > Score Type Setup** is controlled by this security node:

| Y   | Score Type Setup                   |                 |                     |                |   |  |                  |  |  |  |  |
|-----|------------------------------------|-----------------|---------------------|----------------|---|--|------------------|--|--|--|--|
|     |                                    |                 |                     |                |   |  |                  |  |  |  |  |
| Sco | Score Type Setup Add Show Detail 🔾 |                 |                     |                |   |  |                  |  |  |  |  |
| ×   |                                    | Display Order 🔶 | Score Description   | Alpha Numer    |   |  | State Score Code |  |  |  |  |
|     |                                    | 1               | Raw Score           | Numeric Scores | * |  |                  |  |  |  |  |
| Γ   | 2                                  | 2               | Scale Score         | Numeric Scores | ~ |  |                  |  |  |  |  |
|     |                                    | 3               | Grade Equivalent    | Numeric Scores | ~ |  |                  |  |  |  |  |
|     |                                    | 4               | National Percentile | Numeric Scores | ~ |  |                  |  |  |  |  |
|     |                                    | 5               | Curve Equivalent    | Numeric Scores | ~ |  |                  |  |  |  |  |
| Г   |                                    | 6               | Stanine             | Numeric Scores | ~ |  |                  |  |  |  |  |
| Г   |                                    | 8               | ELLP                | Alpha Scores   | ~ |  |                  |  |  |  |  |

#### K12.TestInfo.Setup.TestScoreDefinition

Figure 2.2 - Score Type Setup Screen

Figure 2.1 – Objective Setup Screen

The detail screen of each score type, the **Drop List Values**, is controlled by this security node:

| 7   | Score Type Setup    |      |                    |                                    |                 | 0 |
|-----|---------------------|------|--------------------|------------------------------------|-----------------|---|
| Sco | re Type Setup       |      |                    |                                    | Add Hide Detail | 6 |
|     | Score Description   | Orde | r Number: 1 Apha M | umeric: Numeric Scores State Score | Code:           |   |
| 1   | Raw Score           | Dree | List Values        |                                    | 444             | 0 |
|     | Scale Score         | N    | Line Score Code    | Descriptio                         | 1000            | - |
|     | Grade Equivalent    | Ê    | 1 1                | staning 1                          |                 |   |
|     | National Percentile |      | 2 2                | staning 2                          |                 | _ |
|     | Curve Equivalent    |      | 2 2                | stanine 2                          |                 |   |
|     | Stanine             |      |                    | stanine o                          |                 | _ |
|     | ELLP                |      |                    | stanine +                          |                 |   |
| 8   | ELLSS               |      | 0 0                | stanine o                          |                 | - |
|     | PR                  |      | 0 0                | stanine 6                          |                 |   |
|     | ST                  |      | /                  | stanine /                          |                 | _ |
|     | NCE                 |      | 8                  | stanine 8                          |                 |   |
|     | RS                  |      | 8 3                | stanine 9                          |                 | _ |
|     | SS                  |      |                    |                                    |                 |   |
|     | PC                  |      |                    |                                    |                 |   |
|     | Test                |      |                    |                                    |                 |   |
|     | CSEM                |      |                    |                                    |                 |   |

K12.TestInfo.Setup.TestScoreDefintionDrpVals

Figure 2.3 - Score Type Setup Screen, Detail Screen

The following security node does not provide a visible change in security on the screens:

K12.TestInfo.Setup.TestScoreDefintionUI

### **TEST DEFINITION SECURITY**

Each tab in **Synergy SIS > Test History > Setup > Test Definition** is controlled by a different security node or nodes. The **Basic Information** tab is controlled by this security node:

#### K12.TestInfo.Setup.Test

| Test D           | Definition                                       | 0 |
|------------------|--------------------------------------------------|---|
| Test Name: Ma    | ath School Year: 2010-2011 Test Status: Unlocked |   |
| Basic Informal   | ation Scores Parts Questions Objectives          |   |
| Test Green ID    | Cost Name School Year                            |   |
| 10060            | Math 2010-2011 👻                                 |   |
| Test Details     |                                                  | 0 |
| Test Description | ion Test Definition Code Test Type               |   |
| Math Entrance    | e Exam Objectives and Parts 👻 Spring 👻           |   |
| Test Level       | Test Form Test Group                             |   |
|                  | ×                                                |   |
| Test Compare     | e Code Calculate Scores                          |   |
|                  | Calculate Objective Scores                       |   |
| Auto Tally A     | All Summary Parts                                |   |
|                  |                                                  |   |
| Hide Test In     | In Student Test History                          |   |

Figure 2.4 – Test Definition Screen, Basic Information Tab

The main screen of the Scores tab is controlled by this security node:

K12.TestInfo.Setup.TestScoreType

| Test D        | Definition               |                      |                   |     | (              |
|---------------|--------------------------|----------------------|-------------------|-----|----------------|
| Test Name: M  | lath School Year: 2010-2 | 011 Test Status: Unk | acked             |     |                |
| Basic Informa | tio Scores arts          | Questions Obj        | jectives          |     |                |
| Test Scan ID  | Test name                |                      | School Year       |     |                |
| 10060         | Math                     |                      | 2010-2011 👻       |     |                |
| Test Scores   |                          |                      |                   | Add | Show Detail 🕥  |
| X Une         | View Order 🔅             |                      | Score Description | 0   | Auto Total 🛛 🔘 |
| 11            |                          | Raw Score            | ×                 |     | 2              |

Figure 2.5 - Test Definition Screen, Scores Tab, Main Screen

The detail screen of the **Scores** tab is controlled by the node:

| Test Definition                                 |                      |               |               | 0             |
|-------------------------------------------------|----------------------|---------------|---------------|---------------|
| Test Name: Math School Year: 2010-2011 Test Sta | fus: Unlocked        |               |               |               |
| Basic Information Scores Parts Questions        | Objectives           |               |               |               |
| Test Scan ID Test Name                          | S                    | chool Year    |               |               |
| 10060 Math                                      | 2                    | 010-2011 💌    |               |               |
| Test Scores                                     |                      |               | Add           | Hide Detail 🔕 |
| Line View Order                                 |                      |               |               |               |
| 1 1 500                                         | re Type Level        |               |               | Add 🔾         |
| ×                                               | Line NCLB Pro        |               |               | Cutoff 🕀      |
|                                                 | 1 Below State Standa | d 🛩           | 250           |               |
|                                                 | 2 Meets State Standa | nd 🛩          | 285           |               |
|                                                 | 3 Above State Standa | d v           | 325           |               |
| Eiguro 2.6 Too                                  | t Definition Sere    | on Searce Tab | Datail Saraan |               |

Figure 2.6 – Test Definition Screen, Scores Tab, Detail Screen

The main screen of the Parts tab is controlled by two security nodes. The Test Parts section at the top is controlled by this security node:

#### K12.TestInfo.Setup.TestPart

The **Performance Level** section at the bottom is controlled by this security node:

K12.TestInfo.Setup.TestPerformanceLevelList

| Test D         | efinition     | 1                     |                 |        |         |       |           |   |         |               | 0 |
|----------------|---------------|-----------------------|-----------------|--------|---------|-------|-----------|---|---------|---------------|---|
| Test Name: M   | ath School Ve | ear: 2010-2011 Test S | tatus: Unlocked |        |         |       |           |   |         |               |   |
| Basic Informat | tion Scores   | Parts Question        | ns Objectives   |        |         |       |           |   |         |               |   |
| Test Scan ID   | Test Name     |                       |                 | Schoo  | l Year  |       |           |   |         |               |   |
| 10060          | Math          |                       |                 | 2010-2 | 011 💌   |       |           |   |         |               |   |
| Test Parts     |               |                       |                 |        |         |       |           |   | Add     | Show Detail   | 0 |
| X. URI PA      | rt Number 🔅   |                       |                 |        |         | ode 🤤 | NCLB Type | e | Total P | art Questions | 8 |
| 11             |               |                       | English         |        | Reading | ~     | Reading   | ¥ |         |               |   |
| 2 2            |               |                       | Math            |        | Math    | 4     | Math      | ¥ |         |               |   |
|                |               |                       |                 |        |         |       |           |   |         |               |   |
| Performance    | Level Cords   |                       |                 |        |         |       |           |   |         |               | 0 |
| - Wen Delow    | compare F     | alls Below            |                 |        |         |       |           |   |         |               |   |
| Below Stan     | dard 🗖 N      | feets                 |                 |        |         |       |           |   |         |               |   |
| Meets Stan     | dard 🛄 E      | Exceeds               |                 |        |         |       |           |   |         |               |   |
| Above Stan     | dard 🗖 A      | Approaches            |                 |        |         |       |           |   |         |               |   |
| Third About    | Standard 11   | Instruction Page      |                 |        |         |       |           |   |         |               |   |

The detail screen of the test parts is controlled by two security nodes. The **Test Part** and **Test Part Details** sections are controlled by the same security node that controls the **Test Parts** section in the main screen:

#### K12.TestInfo.Setup.TestPart

The bottom section, the **Test Part Exception** List, is controlled by this security node:

K12.TestInfo.Setup.TestPartScoreExcept

| VTest Definition                       |                           |                    |                 |                 |          |
|----------------------------------------|---------------------------|--------------------|-----------------|-----------------|----------|
| Test Name: Math School Year: 2010-2011 | Test Status: Unlocked     |                    |                 |                 |          |
| Basic Information Scores Parts Q       | estions Objectives        |                    |                 |                 |          |
| Test Scan ID Test Name                 |                           | School Year        |                 |                 |          |
| 10060 Math                             |                           | 2010-2011 💌        |                 |                 |          |
| Test Parts                             |                           |                    |                 | Add Hide        | Detail 🕥 |
| Line Part Number                       | Part Description: English | 1                  |                 |                 |          |
| 11                                     | Test Part                 |                    |                 |                 | Ø        |
| 2 2                                    | Add To Test Part Part     | Description        |                 | Total Part Ques | tions    |
|                                        | Engl                      | ish                |                 |                 |          |
|                                        | Tost Past Dotails         |                    |                 |                 |          |
|                                        | Long Description          | Shoet Dana rintian | Ofate Darf Code |                 |          |
|                                        | cong beschphon - e        | stort bescription  | bale Part code  |                 |          |
|                                        |                           | _                  |                 |                 |          |
|                                        | Test Part Exception List  | _                  |                 |                 | <u> </u> |
|                                        | Exceptions<br>Raw Score   |                    |                 |                 |          |
|                                        | P                         |                    |                 |                 |          |
| Performance Level                      |                           |                    |                 |                 | ٩        |
| Well Below Standard E Falls Below      |                           |                    |                 |                 |          |
| Below Standard Meets                   |                           |                    |                 |                 |          |
| Meets Standard Exceeds                 |                           |                    |                 |                 |          |
| Above Standard Approaches              |                           |                    |                 |                 |          |
| Well Above Standard Approached Pa      | 155                       |                    |                 |                 |          |

Figure 2.8 – Test Definition Screen, Parts Tab, Detail Screen

The **Questions** tab is controlled by this security node:

#### K12.TestInfo.Setup.TestQuestion

| VTest De          | finition                              |           |        |       | (           |
|-------------------|---------------------------------------|-----------|--------|-------|-------------|
| Test Name: Mati   | School Year: 2010-2011 Test Status: 1 | Unlocked  |        |       |             |
| Basic Information | Scores Parts Questions                | bjectives | 8      |       |             |
| Test Scan ID 1    | Fest Name                             |           | Schoo  | Year  |             |
| 10060             | Math                                  |           | 2010-2 | 011 💌 |             |
| Total Questions   |                                       |           |        |       |             |
| 10                |                                       |           |        |       |             |
| Test Question     |                                       |           |        |       | 0           |
| Line              | Question Number                       | 0         | Asswer | 0     | Test Part 🕀 |
| 1 1               |                                       | 0         | 6      |       |             |
| 2 2               |                                       | ļ.        | Α.     |       |             |
| 3 3               |                                       | E         | 8      |       |             |
| 4 4               |                                       | 0         | C      |       |             |
| 5 5               |                                       | E         | E      |       |             |
| 6 6               |                                       | ļ.        | Α,     |       |             |
| 7 7               |                                       | E         | 3      |       |             |
| 88                |                                       | E         | 8      |       |             |
| 9 9               |                                       | E         | E      |       |             |
| 10 10             |                                       | 0         | C      |       |             |

Figure 2.9 – Test Definition Screen, Questions Tab

The main screen of the **Objectives** tab is controlled by this security node:

K12.TestInfo.Setup.TestObjective

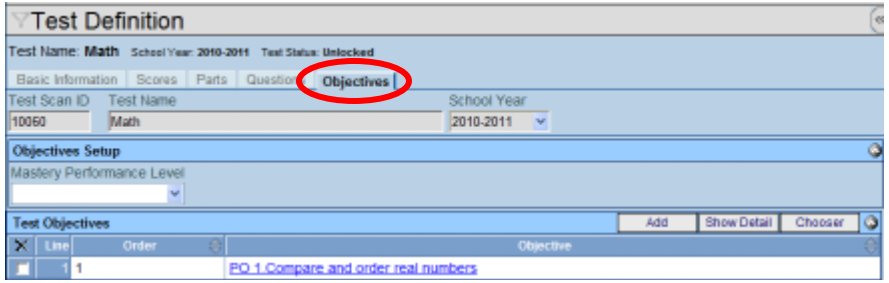

Figure 2.10 – Test Definition Screen, Objectives Tab, Main Screen

The detail screen of the **Objectives** tab is controlled by two security nodes. The **Performance Levels** section at the top is controlled by this security node:

#### K12.TestInfo.Setup.TestObjectiveLevel

The **Test Questions** section at the bottom is controlled by this security node:

#### K12.TestInfo.Setup.TestObjectiveQuestion

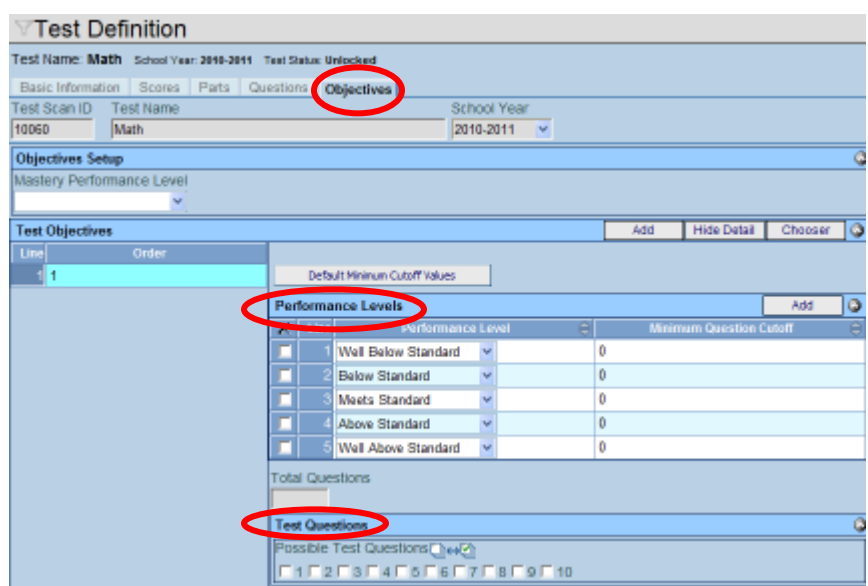

Figure 2.11 – Test Definition Screen, Objectives Tab, Detail Screen

The following security nodes do not provide a visible change in security on the screens:

- K12.TestInfo.Setup.TestObjectiveLevelUI
- K12.TestInfo.Setup.TestDefinitionUI
- K12.TestInfo.Setup.TestQuestionDetailUI
- K12.TestInfo.Setup.TestPartDetailUI
- K12.TestInfo.Setup.TestQuestionObjective

## TEST GROUP ANALYSIS SECURITY

**Synergy SIS > Test History > Setup > Test Group Analysis** is controlled by three security nodes. Adding, deleting, and editing the test groups are controlled by this security node:

#### K12.TestInfo.Setup.TestGroupAnalysis

The Test Analysis Group Parts section is controlled by this security node:

K12.TestInfo.Setup.TestGroupAnalysisPart

| Test Group Analysis       |             |                 | ( |
|---------------------------|-------------|-----------------|---|
| Test Group Analysis       |             |                 |   |
| Name                      | Group Order |                 |   |
| AMS                       | 1           |                 |   |
| Test Analysis Group Parts |             | Add Show Detail | 9 |
| X Line                    |             | () Order        | 8 |
| 1 Writing                 |             |                 |   |
| 2 Math                    |             |                 |   |
| E Reading                 |             |                 | _ |

Figure 2.12 – Test Group Analysis Screen

In the detail screen of each part, the Part Tests section is controlled by this security node:

#### K12.TestInfo.Setup.TestGroupAnalysisPartTest

| A.   | Test Group Analysis    |                                     |                  |
|------|------------------------|-------------------------------------|------------------|
| Tes  | t Group Analysis       |                                     |                  |
| Nam  | e                      | Group Order                         |                  |
| AIM  | 8                      | 1                                   |                  |
| Tes  | t Analysis Group Parts |                                     | Add Hide Detail  |
| Line | Name                   |                                     |                  |
|      | Writing                | Part Tests                          |                  |
| 2    | Math                   | Name                                | HighScoreColumn  |
| 3    | Reading                | Reading                             | ~                |
|      |                        | Order                               |                  |
|      |                        | Part Tests                          | Add 🔕            |
|      |                        | 🗙 Line Test Name 😂                  | Part Description |
|      |                        | Read                                | ing+             |
|      | 5                      | 4 One was Annah wie Oannam Datail O |                  |

Figure 2.13 – Test Group Analysis Screen, Detail Screen

The following security node does not provide a visible change in security on the screens:

K12.TestInfo.Setup.TestGroupAnalysisPartTestUI

## **CLASS TEST ANALYSIS SECURITY**

Synergy SIS > Test History > Class Test Analysis is controlled by this security node:

#### K12.TestInfo.ClassTestAnalysisGrid

However, since the data in this screen is not editable, this has a negligible effect.

| 70   | Class Test Analysis                     |                            |                     |           |             |           |
|------|-----------------------------------------|----------------------------|---------------------|-----------|-------------|-----------|
| Sect | ON ID: 1077 Course Title: Am Govt Schoo | Year 2010-2011 Description | American Government |           |             |           |
| Tes  | t Analysis                              |                            |                     |           |             |           |
| Sect | on ID Course ID Course                  | e Title Staff Name R       | loom Name           |           |             |           |
| 1077 | SS51 Am G                               | ovt Jackson, Kathy         | 216                 |           |             |           |
| Tes  | Analysis Options                        |                            |                     |           |             | 6         |
| Test | Group Analysis Test Group Analysis      | Part Test Display Type     |                     |           |             |           |
| AIM  | S Beading                               | V Show All                 |                     |           |             |           |
|      | o (Filing                               | Contra Cal                 |                     |           |             |           |
| 00   | only Show Students With Results         |                            |                     |           |             |           |
| Sco  | re Type Filter                          |                            |                     |           |             | 0         |
| High | light Performance Levels                |                            |                     |           |             | 0         |
| Test | Anabais for AIMS                        |                            |                     |           |             | 0         |
| 105  | Analysis for Anala                      | 1000                       |                     |           | dian        |           |
|      |                                         |                            | Deed Lad            | Daw Score | Scala Score | IC STREET |
| -    | Abbott Billy C                          | 06/16/2010                 | Approaches          | 650       | 650         | Cathe     |
|      | Addination Raula M                      | 03/13/2010                 | Approacties         | 0.00      | 0.00        | -         |
|      | Coleman Jose L                          |                            |                     |           |             |           |
|      | Coloffs, Howard F.                      |                            |                     |           | 1           |           |
| 1    | Cooley, Carolyn A.                      |                            |                     |           | 1           |           |
|      | Crum, Richard J.                        |                            |                     |           |             |           |
| 7    | Crum, William R.                        |                            |                     |           |             |           |
| E    | Decker, Lori                            |                            |                     |           |             |           |
| 1    | Devisme, Roger L.                       |                            |                     |           | 1           |           |
| 10   | Dianios, Ruth T.                        |                            |                     |           |             |           |
|      | Duffin, Brien E                         |                            |                     |           |             |           |

Figure 2.14 – Class Test Analysis Screen

The following security nodes do not provide a visible change in security on the screens:

- K12.TestInfo.ClassTestAnalysisUI
- K12.TestInfo.ClassTestAnalysisPerformanceList
- K12.TestInfo.ClassTestAnalysisScoreTypeFilter

## **TEST GROUP DEFINITION SECURITY**

Synergy SIS > Test History > Setup > Test Group Definition is controlled by the security node:

#### K12.TestInfo.Setup.TestGroup

|                                                                         |                    | (<            |
|-------------------------------------------------------------------------|--------------------|---------------|
| Group Definition                                                        |                    |               |
| Test Group Name                                                         | Test Type          |               |
| UC Eligibilty - ACT/SAT                                                 | Part Based 💌       |               |
| Test Group Settings                                                     |                    | 3             |
| Group Logic Type Test Display Type<br>Must Pass Al 💌 Show Highest Score | ×                  |               |
| Part Tests                                                              |                    | Add 🔇         |
| 🗙 🖬 Line Test Name 🔶                                                    | Part Description 😂 | Description   |
| ACT with Writing +                                                      | Composite 🖨        | Raw Score>25  |
| 2 <u>SAT</u>                                                            | Reasoning 🔶        | Raw Score>580 |

Figure 2.15 – Test Group Definition Screen

The **K12.TestInfo.Setup.TestGroupTest** node controls the **Part Tests** grid and most of the **Test Requirement Part Definition** screen.

The **K12.TestInfo.Setup.TestGroupTestDetail** node also controls the test name, part, admin begin, and admin end fields on the **Test Requirement Part Definition** screen.

| Save Close                                |
|-------------------------------------------|
| Test Requirement Part Definition          |
|                                           |
| Test Requirement Info                     |
| Test Name 🗕 Part 🛛 Admin Begin Admin End  |
|                                           |
| Score Criteria                            |
| Score Type Test Req Min Score             |
| OR                                        |
| Passing Performance Levels 📀              |
| Performance Level Di⇔2                    |
| Falls Far Below Approaches Action Exceeds |
| OR                                        |
| Pass/Fail Options                         |
| Pass Fall D↔D                             |
| 🗖 Pass 🗖 Fail                             |
| Grade Options 📀                           |
| Grade Begin Grade End                     |

Figure 2.16 – Test Requirement Part Definition Screen

The K12.TestInfo.Setup.TestGroupTestPerfList node controls the Passing **Performance Levels** section on the Test Requirement Part Definition screen.

The K12.TestInfo.Setup.TestGroupTestPassList node controls the Pass/Fail Options section on the Test Requirement Part Definition screen.

The following security nodes do not provide a visible change in security on the screens:

• K12.TestInfo.Setup.TestGroupUI

# **TEST IMPORT SECURITY**

Synergy SIS > Test History > Setup > Test Import is controlled by the security nodes:

K12.TestInfo.Setup.TestImportDef K12.TestInfo.Setup.TestImportDef K12.TestInfo.Setup.TestImportDefFile K12.TestInfo.Setup.TestImportDefFileLog K12.TestInfo.Setup.TestImportDefRow K12.TestInfo.Setup.TestImportDefTeanslatePassFail K12.TestInfo.Setup.TestImportDefTranslatePassFail K12.TestInfo.Setup.TestImportDefTranslatePerfLvI K12.TestInfo.Setup.TestImportDefTranslatePerfLvI

Details will appear in the next update of this guide.

## STUDENT TEST SECURITY

Synergy SIS > Test History > Student Test is controlled by this security node:

| Y    | Student Test                                                                      |              |               |               |             |                 |          |   |             |              |             |              |                       |           |        |
|------|-----------------------------------------------------------------------------------|--------------|---------------|---------------|-------------|-----------------|----------|---|-------------|--------------|-------------|--------------|-----------------------|-----------|--------|
| Stu  | udent Name: Abbott, Billy C. School Hope High School Status: Active Homeroom: 231 |              |               |               |             |                 |          |   |             |              |             |              |                       |           |        |
| Ste  | Judent Test                                                                       |              |               |               |             |                 |          |   |             |              |             |              |                       |           |        |
| Las  | t Nar                                                                             | ne           | First Name    | Middle Nam    | e Suffix    | Perm ID         | Grade    |   | Gender      |              |             |              |                       |           |        |
| Abb  | ott                                                                               |              | Billy         | C             |             | 906483          | 12       | * | Male 🕑      |              |             |              |                       |           |        |
| Filt | Fiter Options                                                                     |              |               |               |             |                 |          |   |             |              |             |              |                       |           |        |
| Tes  | its                                                                               |              |               |               |             |                 |          |   |             |              |             |              |                       | Add       | ۲      |
| ×    | Li                                                                                | e Admin Date | 🗧 Test Name 🤤 | School Year 🖨 | Schoo       | i Name \ominus  | Grade    | 8 | Test Type 🌐 | Test Level 🌐 | Test Form 🌐 | Test Group 🌐 | Pass/Fail Indicator 🌐 | Test Deta | la 🛛   |
|      |                                                                                   | 1 04/27/2006 | CST LV 7+     | 2006          | Eisenhouer  | Middle School + | 07       | ¥ | Fall        |              |             |              |                       | Show De   | tais   |
|      |                                                                                   | 2 04/27/2006 | CAT6 7+       | 2006          | Eisenhower  | Middle School+  | 07       | ~ | Fail        |              |             |              |                       | Show De   | tais   |
|      |                                                                                   | 3 04/30/2007 | CATE 8+       | 2007          | Eisenhower  | Middle School+  | 08       | ¥ | Fall        |              |             |              |                       | Show De   | tais   |
|      |                                                                                   | 4 04/30/2007 | CST LV 8+     | 2007          | Eisenhower  | Middle School+  | 08       | * | Fall        |              |             |              |                       | Show De   | itaiis |
|      |                                                                                   | 5 04/2B/200B | CST LV 9+     | 2008          | Hope High S | ichool+         | 09       | ¥ | Fall        |              |             |              |                       | Show De   | dats   |
|      |                                                                                   | 6 04/27/2009 | CST LV10+     | 2009          | Hope High S | chool+          | 10       | v | Fall        |              |             |              |                       | Show De   | tais   |
|      |                                                                                   | 7 09/29/2009 | PSAT+         | 2010          | Hope High S | ichool+         | 11       | ¥ | Fall        |              |             |              |                       | Show De   | dais   |
|      |                                                                                   | 8 12/15/2009 | Proficiency+  | 2009          | Hope High S | chool+          | 11       | v | Fall        |              |             |              |                       | Show De   | tais   |
|      |                                                                                   | 9 05/15/2010 | 🕞 AMS+        | 2009          | Hope High S | ichool +        | 11       | ¥ | Spring      |              |             |              |                       | Show De   | dals   |
|      |                                                                                   |              |               |               |             | 0.47            | <u> </u> | - | ( )         |              |             |              |                       |           |        |

#### K12.TestInfo.StudentTest

Figure 2.17 – Student Test Screen

This security node also controls the **Basic Information** tab of the detail screen of each test.

| ∀Stu                | ident Test Detail                                              |
|---------------------|----------------------------------------------------------------|
| Test Nan            | ne: AIMS Student Name: Abbott, Billy C. Admin Date: 05/15/2010 |
| Basic In            | formation Data                                                 |
| AIMS                | of / 15/2010 F 11                                              |
| Test Det            | ails                                                           |
| Test Der<br>Arizona | scription<br>HS Exit Exam                                      |
| Test Del            | Code Test Type                                                 |
| Parts               | Spring                                                         |
| Test Lev            | el Test Form Test Group                                        |
| Other In            | formation                                                      |
| School N            | tame 🗧 Pass/Fail Indicator Test Total SOL Recovery Retakes     |

Figure 2.18 – Student Test Detail Screen, Basic Information Tab

The Parts tab of the detail screen is controlled by this security node:

K12.TestInfo.StudentTestPartGrid

| VStudent Test Detail                           |                     |                            |      |           |   |             |    |  |  |
|------------------------------------------------|---------------------|----------------------------|------|-----------|---|-------------|----|--|--|
| Test Name: AIMS Stade<br>Basic Information Pan | ent Name: Abbott, I | Billy C. Admin Date 05/15/ | 2010 |           |   |             |    |  |  |
| Test Name Admin Dave<br>AIMS 05/15/2010        | Grade               | *                          |      |           |   |             |    |  |  |
| Test Parts                                     | Test Parts          |                            |      |           |   |             |    |  |  |
| Line Part Number                               | Part Name           | PerformanceLevel           |      | Raw Score |   | Scale Score |    |  |  |
| 1 1                                            | Math                | Meets Standard             | *    | 690       | ¥ | 690         | 2  |  |  |
| 2 2                                            | Reading             | Approaches                 | ¥    | 650       | ~ | 650         |    |  |  |
| 3 3                                            | Writing             | Exceeds                    | ~    | 800       | Y | 800         | 10 |  |  |

Figure 2.19 – Student Test Detail Screen, Parts Tab

The **Objectives** tab of the detail screen is controlled by this security node:

#### K12.TestInfo.StudentTestObjective

| √Stude                                                 | ent Test                             | t De   | etail               |                |                          |                |             |  | « |
|--------------------------------------------------------|--------------------------------------|--------|---------------------|----------------|--------------------------|----------------|-------------|--|---|
| Test Name: I                                           | Math Exam                            | Stud   | ent Name: <b>Ak</b> | bott, Billy C. | Admin Da                 | te: 05/14/2009 |             |  |   |
| Basic Inform                                           | nation Obje                          | ctives | Question            | s Parts        |                          |                |             |  |   |
| Test Name A                                            | Admin Date                           |        | Grade               |                |                          |                |             |  |   |
| Math Exam                                              | 05/14/2009                           | Ĩ      | 12                  | ~              |                          |                |             |  |   |
|                                                        |                                      |        | ,                   |                |                          |                |             |  |   |
| Test Objectives Show Detail 🛇                          |                                      |        |                     |                |                          |                |             |  |   |
| Line Order                                             | Objective Description                |        |                     | Raw Score      | Total Objective Question | ons Perfor     | mance Level |  |   |
| 1 1                                                    | PO1 - Compare and order real numbers |        |                     | 4              | 6                        | Meets          | Standard    |  |   |
| Figure 2.20 Student Test Detail Screen, Objectives Tab |                                      |        |                     |                |                          |                |             |  |   |

Figure 2.20 – Student Test Detail Screen, Objectives Tab

The detail screen of each objective on the **Objectives** tab is controlled by this security node:

#### K12.TestInfo.StuObjTestGrid

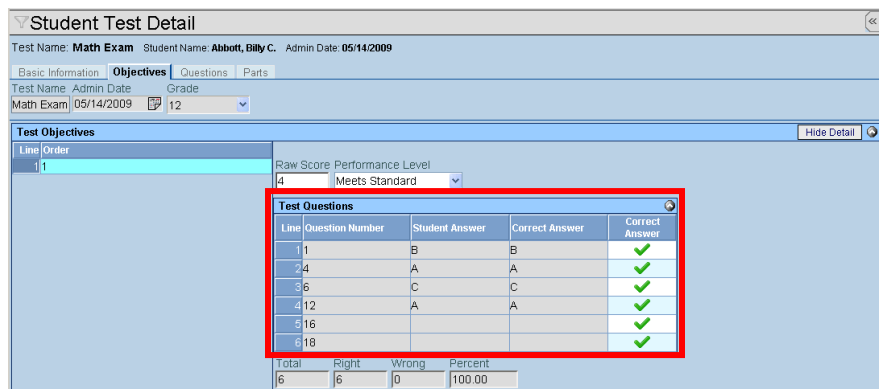

Figure 2.21 – Student Test Detail Screen, Objectives Tab, Detail Screen

The **Questions** tab of the detail screen is controlled by this security node:

| √Student Test Detail                                                       |                |                |                                                                                                    |  |  |  |  |
|----------------------------------------------------------------------------|----------------|----------------|----------------------------------------------------------------------------------------------------|--|--|--|--|
| Test Name: Math Exam Student Name: Abbott, Billy C. Admin Date: 05/14/2009 |                |                |                                                                                                    |  |  |  |  |
| Basic Information Objectives Questions Parts                               |                |                |                                                                                                    |  |  |  |  |
| Test Name Admin Date                                                       | Grade          | _              |                                                                                                    |  |  |  |  |
| Math Exam 05/14/2009 🗊 12 👻                                                |                |                |                                                                                                    |  |  |  |  |
| Test Questions                                                             |                |                |                                                                                                    |  |  |  |  |
| Line Question Number                                                       | Student Answer | Correct Answer | Corrrect<br>Answer                                                                                                    |  |  |  |  |
| 1                                                                          | В              | В              | <ul> <li>Image: A set of the set of the</li></ul>  |  |  |  |  |
| 22                                                                         | С              | С              | <ul> <li>Image: A start of the start of the start of</li></ul>  |  |  |  |  |
| 33                                                                         | В              | D              | ×                                                                                                    |  |  |  |  |
| 44                                                                         | А              | А              | <ul> <li>Image: A second second s</li></ul> |  |  |  |  |
| 5 <mark>5</mark>                                                           | С              | D              | ×                                                                                                    |  |  |  |  |
| 6                                                                          | С              | С              | <ul> <li>Image: A start of the start of the start of</li></ul>  |  |  |  |  |
| 77                                                                         | D              | D              | <ul> <li>Image: A start of the start of the start of</li></ul>  |  |  |  |  |
| 8                                                                          | A              | В              | ×                                                                                                    |  |  |  |  |

K12.TestInfo.StuTestQuestionGrid

Figure 2.22 – Student Test Detail Screen, Questions Tab

The scores for the ELL and Early Childhood Educations tests, as outlined in the state data reporting guide, are controlled by the node **K12.TestInfo.StudentTestPartScore**.

The following security nodes do not provide a visible change in security on the screens:

- K12.TestInfo.StudentTestDetailUI
- K12.TestInfo.StudentTestUI
- K12.TestInfo.TestQuestionObjUI
- K12.TestInfo.StudentTestPart
- K12.TestInfo.StudentTestWaiver

## **TEST HISTORY REPORTS SECURITY**

While report security options are available on the **Security Definition** screen, it is recommended to use only the PAD tree security to control access to reports.

# INDEX OF SCREENS

| Figure 1.1 – Class Test Analysis Screen                                | 8    |
|------------------------------------------------------------------------|------|
| Figure 1.2 – Student Test Screen                                       | 8    |
| Figure 1.3 – Performance Levels Lookup Table                           | . 10 |
| Figure 1.4 – Objective Setup Screen                                    | . 11 |
| Figure 1.5 – Score Type Setup Screen.                                  | . 11 |
| Figure 1.6 – Test Definition Screen                                    | . 12 |
| Figure 1.7 – Test Definition Screen, Scores Tab                        | .13  |
| Figure 1.0 – Test Definition Screen, Scores Tab, Detail Screen         | . 13 |
| Figure 1.9 - Test Definition Screen, Faits Tab.                        | . 13 |
| Figure 1.10 – Test Group Definition Screen                             | 14   |
| Figure 1.17 – Test Group Deminish Concernation                         | 15   |
| Figure 1.3 – Student Test Screen Waiver Tab                            | 15   |
| Figure 1.14 – Student Test Detail Screen. Basic Information Tab        | . 16 |
| Figure 1.15 – Student Test Detail Screen, Parts Tab                    | . 16 |
| Figure 1.16 – Score Type Setup Screen                                  | . 17 |
| Figure 1.17 – Score Type Setup Screen, Adding                          | . 17 |
| Figure 1.18 – Score Type Setup Screen, Scores Added                    | . 17 |
| Figure 1.19 – Score Type Setup, Detail Screen                          | . 18 |
| Figure 1.20 - Score Type Setup, Detail Screen                          | . 18 |
| Figure 1.21 – Test Definition Screen                                   | . 19 |
| Figure 1.22 – Test Definition Screen, Adding                           | . 19 |
| Figure 1.23 – Test Definition Screen, Scores Tab                       | . 21 |
| Figure 1.24 – Test Definition Screen, Scores Tab, Adding.              | . 21 |
| Figure 1.25 – Test Definition Screen, Scores Tab                       | . 21 |
| Figure 1.20 – Test Definition Screen, Scores Tab, Detail Screen        | . 21 |
| Figure 1.27 - Test Definition Screen, Parts Tab                        | . 22 |
| Figure 1.20 – Test Definition Scient, Faits Tab, Adding                | . 22 |
| Figure 1.29 - Adu to fest Fait Example                                 | 22   |
| Figure 1.30 – Test Definition Screen, Faits Tab. Defail Screen         | . 23 |
| Figure 1.3 – Foto Bolinian Test Name & School Year                     | 24   |
| Figure 133 – Objective Setup Screen                                    | 24   |
| Figure 1.34 – Objective Setup Screen. Adding                           | . 25 |
| Figure 1.35 – Objective Setup, Adding Performance Levels               | . 25 |
| Figure 1.36 – Objective Setup Screen, Completed                        | . 25 |
| Figure 1.37 – Editing Objective Description                            | . 25 |
| Figure 1.38 – Test Definition Screen                                   | . 26 |
| Figure 1.39 – Test Definition Screen, Adding                           | . 26 |
| Figure 1.40 – Test Definition Screen, Questions Tab                    | . 27 |
| Figure 1.41 – Test Definition Screen, Questions Tab, Grid Populated    | . 28 |
| Figure 1.42 – Test Definition Screen, Questions Tab, Answers Completed | . 28 |
| Figure 1.43 – Test Definition Screen, Objectives Tab                   | . 28 |
| Figure 1.44 – Find TestDefObjective Screen                             | . 29 |
| Figure 1.45– Find TestDerObjective Screen, Finding & Selecting         | . 29 |
| Figure 1.46 – Test Definition Screen, Objective Added                  | . 29 |
| Figure 1.47 – Choser Screen Ending Objectives                          | . 29 |
| Figure 1.46 – Choser Screen, Finang Objectives                         | . 30 |
| Figure 1.49 – Choose Screen, Selecting Items.                          | . 30 |
| Figure 1.50 – Test Definition Screen, Objectives Tab, Detail Screen    | 31   |
| Figure 1.57 – Test Definition Screen, Objectives Tab, Detail Screen    | 31   |
| Figure 152 – Test Definition Screen, Objectives Tab, Detail Screen     | .32  |
| Figure 1.54 – Editing Test Name & School Year.                         | . 32 |
| Foure 1.55 – Test Definition Screen. Objectives & Parts                | . 33 |
| Figure 1.56 – Test Definition Screen, Questions Tab                    | . 33 |
| Figure 1.57 – Test Definition Screen                                   | . 34 |
| Figure 1.58 – Menu Options, Test Definition Screen                     | . 34 |
| Figure 1.59 – Duplicate Test Definition Screen                         | . 34 |
| Figure 1.60 – Test Group Analysis Screen                               | . 35 |
| Figure 1.61 – Test Group Analysis Screen, Adding                       | . 35 |
| Figure 1.62 – Test Group Analysis Screen, Adding Parts                 | . 35 |
| Figure 1.63 – Test Group Analysis Screen, Show Detail                  | . 36 |
| Figure 1.64 – Test Group Analysis Part Test Detail Screen              | . 36 |
| Figure 1.65 – Find Test Screen                                         | . 36 |
| Figure 1.66 – Find Test Screen, Selecting                              | . 36 |

| Figure 1.67 – Test Group Analysis Part Test Detail Screen               | 37 |
|-------------------------------------------------------------------------|----|
| Figure 1.68 – Show Detail, Test Group Analysis Screen                   | 37 |
| Figure 1.69 - Test Group Definition Screen                              | 37 |
| Figure 1.70 – Adding a Test Group Definition                            | 38 |
| Figure 1.71 – Test Group Definition Created                             | 38 |
| Figure 1.72 – Test Requirement Part Definition Screen                   | 39 |
| Figure 1.73 – Find: Test Screen                                         | 39 |
| Figure 1.74 – Selecting the Test                                        | 39 |
| Figure 1.75 – Completed Test Requirement Part Definition                | 40 |
| Figure 1.76 - Completed Test Group Definition                           | 41 |
| Figure 1.77 – Menu, Test Group Definition                               | 41 |
| Figure 1.78 - Test Import Screen                                        | 42 |
| Figure 1.79 - Test Import Screen, Adding an Import Definition           | 42 |
| Figure 1.80 - Find: Test Screen                                         | 42 |
| Figure 1.81 - Test Import Screen, Selecting File Layout Type            | 43 |
| Figure 1.82 - Test Import Screen, Translate Tab                         | 45 |
| Figure 1.83 - Test Import Screen, Validating a Test Import Definition   | 45 |
| Figure 1.84 - Test Import Screen, Import Files Tab                      | 46 |
| Figure 1.85 - Attach Document Screen                                    | 46 |
| Figure 1.86 - Test Import Screen, Importing a File                      | 46 |
| Figure 1.87 – Editing Test Import Definition Name and File Layout Type  | 46 |
| Figure 2.1 – Objective Setup Screen                                     | 49 |
| Figure 2.2 - Score Type Setup Screen                                    | 49 |
| Figure 2.3 - Score Type Setup Screen, Detail Screen                     | 50 |
| Figure 2.4 – Test Definition Screen, Basic Information Tab              | 50 |
| Figure 2.5 - Test Definition Screen, Scores Tab, Main Screen            | 51 |
| Figure 2.6 – Test Definition Screen, Scores Tab, Detail Screen          | 51 |
| Figure 2.7 – Test Definition Screen, Parts Tab, Main Screen             | 51 |
| Figure 2.8 – Test Definition Screen, Parts Tab, Detail Screen           | 52 |
| Figure 2.9 – Test Definition Screen, Questions Tab                      | 52 |
| Figure 2.10 – Test Definition Screen, Objectives Tab, Main Screen       | 53 |
| Figure 2.11 – Test Definition Screen, Objectives Tab, Detail Screen     | 53 |
| Figure 2.12 – Test Group Analysis Screen                                | 54 |
| Figure 2.13 – Test Group Analysis Screen, Detail Screen                 | 54 |
| Figure 2.14 – Class Test Analysis Screen                                | 55 |
| Figure 2.15 – Test Group Definition Screen                              | 56 |
| Figure 2.16 – Test Requirement Part Definition Screen                   | 56 |
| Figure 2.17 – Student Test Screen                                       | 58 |
| Figure 2.18 – Student Test Detail Screen, Basic Information Tab         | 58 |
| Figure 2.19 – Student Test Detail Screen, Parts Tab                     | 59 |
| Figure 2.20 – Student Test Detail Screen, Objectives Tab                | 59 |
| Figure 2.21 – Student Test Detail Screen, Objectives Tab, Detail Screen | 59 |
| Figure 2.22 – Student Test Detail Screen, Questions Tab                 | 60 |